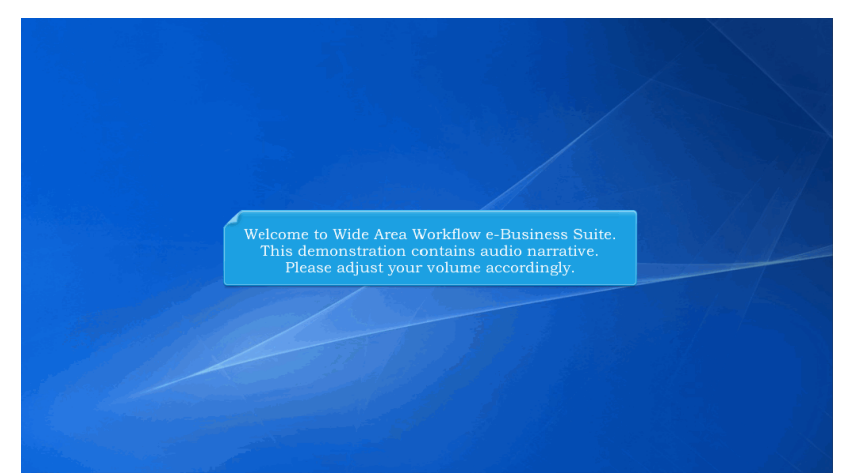

Welcome to Wide Area Workflow e-Business Suite. This demonstration contains audio narrative. Please adjust your volume accordingly.

| User<br>Cost V | Government<br>oucher Adr | Property Transfer Intragovernmental<br>ministrator - Manage Parameter | Transfer Docu        | mentation<br>tered by Co | Lookup Exit<br>ontract Number, sorted by C | ontract Numb        | er Ascend      | ding)       |             |         |      |        |         |
|----------------|--------------------------|-----------------------------------------------------------------------|----------------------|--------------------------|--------------------------------------------|---------------------|----------------|-------------|-------------|---------|------|--------|---------|
| Filter C       | olumn                    | Filter Value                                                          |                      |                          |                                            |                     |                |             |             |         |      |        |         |
| Contrai        | t Number 💌               | N6889211W1001                                                         |                      | Filter                   | Add Parameter                              |                     |                |             |             |         |      |        |         |
| Item           | Agency                   | Organization                                                          | CAGE Code            | DUNS                     | DUNS + 4 Contract Number A                 | Delivery Order      | Amount         | Sample Rate | Sample Size | Percent |      | Action | 5       |
| 1              | DCAA                     | HENRY M. JACKSON FOUNDATION<br>FOR THE ADVANCEMENT OF<br>MILITARY     | 0HC11                | 144676566                | N6889211W1001                              | 0001                | 100            | 1           | 5           | 20      | Edit | Delete | History |
|                |                          |                                                                       |                      |                          |                                            |                     |                |             |             |         |      |        |         |
|                |                          | Th                                                                    | is prese<br>eating a | entatio<br>Cost V        | n will demonstra<br>Joucher Interim        | ate a Ve<br>and Dir | ndor<br>ect Sı |             |             |         |      |        |         |
|                |                          |                                                                       |                      |                          |                                            |                     |                |             |             |         |      |        |         |
|                |                          |                                                                       |                      |                          |                                            |                     |                |             |             |         |      |        |         |
|                |                          |                                                                       |                      |                          |                                            |                     |                |             |             |         |      |        |         |
| lielp          |                          |                                                                       |                      |                          |                                            |                     |                |             |             |         |      |        |         |
|                |                          | Sec                                                                   | urity & Privacy      | Accessib                 | ility Vendor Customer Suppo                | ort Governme        | nt Custom      | er Support  | FAQ         |         |      |        |         |

This presentation will demonstrate a Vendor creating a Cost Voucher Interim and Direct Submit.

| N6839211W1001                                                                    |                                                                                                    | Filter                | Add Parameter                                                                         |                                                                                                    |                                                                                                    |                                                                                                    |                                                                                                    |                                                                                                    |
|----------------------------------------------------------------------------------|----------------------------------------------------------------------------------------------------|-----------------------|---------------------------------------------------------------------------------------|----------------------------------------------------------------------------------------------------|----------------------------------------------------------------------------------------------------|----------------------------------------------------------------------------------------------------|----------------------------------------------------------------------------------------------------|----------------------------------------------------------------------------------------------------|
| Organization<br>HENRY M. JACKSON FOUNDATIO<br>FOR THE ADVANCEMENT OF<br>MILITARY | CAGE Code<br>N 0HC11                                                                                                    | DUNS DU<br>144676566  | NS + 4 Contract Number A<br>N6889211W1001                                             | Delivery Order A                                                                                                    | mount Sample Rat                                                                                                    | e Sample Size                                                                                                    | Percent<br>20 <u>Edit</u>                                                                                                    | Actions<br>Delete History                                                                                                    |
| A north Court 1                                                                  | Zou ob on a                                                                                                    | o no mo et            | on for the CA                                                                         | C.E. Code "(                                                                                                    | UO11" C                                                                                                    | on two of                                                                                                    |                                                                                                    |                                                                                                    |
| Number "N6<br>the Cost Vou                                                       | 889211W<br>cher Adı                                                                                                    | /01001"<br>ninistra   | and Delivery<br>tor.                                                                  | Order "00                                                                                                    | 01" has b                                                                                                    | een set i                                                                                                    | ıp by                                                                                                    |                                                                                                    |
|                                                                                  |                                                                                                    |                       |                                                                                       |                                                                                                    |                                                                                                    |                                                                                                    |                                                                                                    | ,                                                                                                    |
|                                                                                  |                                                                                                    |                       |                                                                                       |                                                                                                    |                                                                                                    |                                                                                                    |                                                                                                    |                                                                                                    |
|                                                                                  |                                                                                                    |                       |                                                                                       |                                                                                                    |                                                                                                    |                                                                                                    |                                                                                                    |                                                                                                    |
|                                                                                  |                                                                                                    |                       |                                                                                       |                                                                                                    |                                                                                                    |                                                                                                    |                                                                                                    |                                                                                                    |
|                                                                                  | Departure<br>Heave a Jackson Foundation<br>For the Jackson Foundation<br>Market<br>A new Cost V<br>Number 'N6<br>the Cost Vou | A new Cost Voucher Ad | A new Cost Voucher Paramete<br>Number 'N6889211W01001'<br>the Cost Voucher Administra | Openation         CAGE Code         DURS         DURS +4         Contract Hundrer           HEINY M ACCORFECTADATION<br>FOR the ACCORFECTADATION<br>MAILTARY         ORC11         14467666         M650211W1001           A new Cost Voucher parameter for the CAN<br>Number "N6889211W01001" and Delivery<br>the Cost Voucher Administrator.         Delivery | Openitation         CAGE Code         DUNS         DUNS-4         Contract Number a         Definition           HEINEY M JACKOR FOLDATION<br>FOR the JACKOR FOLDATION<br>MULTARY         CHC11         14470266         NEENE11W101         6001           A new Cost Voucher parameter for the CAGE Code "O<br>Number 'N6889211W01001" and Delivery Order '000<br>the Cost Voucher Administrator.         Cost Voucher Administrator. | Ogenitation         CASE Code         DUBS         EXPR.v = {         Output themer A         Dutwery Over         Amount Semith Res           HEININ ACCOUNT COLLADITOR         OCT 1         14670566         NEERET HINDIT         001         100         1           POINT MACRON FOR ACTION ON TO THE MACRON FOR ACTION ON THE MACRON FOR ACTION ON THE MACRON FOR AC | Openation         CAGE Code         DUNS         DUNS + 4         Contract Namber & Definery Order         Associat         Sample Rate         Sample Rate | Openation         CAGE Code         DUNS         DUNS +4         Centrest Namber & Delivery Ovder         Amount         Sample Rate         Sample Rate |

A new Cost Voucher parameter for the CAGE Code "0HC11", Contract Number "N6889211W01001" and Delivery Order "0001" has been set up by the Cost Voucher Administrator.

|                  | Filter Value                                                      |                                           |                                          |                                                                           |                                                                     |                                    |                |                |
|------------------|-------------------------------------------------------------------|-------------------------------------------|------------------------------------------|---------------------------------------------------------------------------|---------------------------------------------------------------------|------------------------------------|----------------|----------------|
| intract Number 💌 | N6889211W1001                                                     |                                           | Filter                                   | Add Parameter                                                             |                                                                     | 1                                  |                |                |
| m Agency         | Organization                                                      | CAGE Code                                 | DUNS                                     | DUNS + 4 Contract Number                                                  | Delivery Order Amount Sa                                            | n ple Rate Sample Size             | Percent        | Actions        |
| DCAA             | HENRY M. JACKSON FOUNDATION<br>FOR THE ADVANCEMENT OF<br>MILITARY | 0HC11                                     | 144676566                                | N6889211W1001                                                             | 0001 100                                                            | 1 5                                | 20 <u>Edit</u> | Delete History |
|                  | If the Vend<br>Voucher In<br>amount ex<br>be labeled              | or subr<br>terim F<br>ceeds tl<br>as "Cos | nits a (<br>irst an<br>1e para<br>t Vouc | Cost Voucher do<br>d New Contract<br>ameterized dolla<br>her Interim - Hi | ocument (exclu<br>or) and the doo<br>r value, the do<br>gh Dollar". | ding Cost<br>cument<br>cument will |                |                |
|                  |                                                                   |                                           |                                          |                                                                           |                                                                     |                                    |                |                |
|                  |                                                                   |                                           |                                          |                                                                           |                                                                     |                                    |                |                |
|                  |                                                                   |                                           |                                          |                                                                           |                                                                     |                                    |                |                |

The exception amount in this parameter is \$100.00.

If the Vendor submits a Cost Voucher document (excluding Cost Voucher Interim First and New Contractor) and the document amount exceeds the parameterized dollar value, the document will be labeled as "Cost Voucher Interim - High Dollar".

| Contrac | t Number 💌 | Filter Value<br>N6889211W1001                                     |                   | Filter              | Add Parameter                     |                  |                 |                    |             | 2      |        |               |
|---------|------------|-------------------------------------------------------------------|-------------------|---------------------|-----------------------------------|------------------|-----------------|--------------------|-------------|--------|--------|---------------|
| ltern   | Agency     | Organization                                                      | CAGE Code         | DUNS                | DUNS + 4 Contract Number          | Delivery Order   | r Arnount       | Sample Rate        | Sample Size | ercent |        | Actions       |
| 1       | DCAA       | HENRY M. JACKSON FOUNDATION<br>FOR THE ADVANCEMENT OF<br>MILITARY | 0HC11             | 144676566           | N6889211W1001                     | 0001             | 100             | 1                  | 5           | 20     | Edit C | elete History |
|         |            | Voucher<br>Vendor s                                               | Interin<br>ubmits | n First,<br>, 1 doo | High Dollar, au<br>cument will be | nd New<br>random | Contr<br>ly san | actor) t<br>ipled. | he          |        |        |               |
|         |            |                                                                   |                   |                     |                                   |                  |                 |                    |             |        |        |               |
|         |            |                                                                   |                   |                     |                                   |                  |                 |                    |             |        |        |               |

The Sample Rate is 1 and the Sample Size is 5.

Therefore, every 5 Cost Voucher documents (excluding Cost Voucher Interim First, High Dollar, and New Contractor) the Vendor submits, 1 document will be randomly sampled.

| RAI  | PT (for                   | nerly WA         | WF)    |               |                                                                                                    | User ID : carla_vendo<br>PrintecTriend |
|------|---------------------------|------------------|--------|---------------|----------------------------------------------------------------------------------------------------|----------------------------------------|
| User | Vendor                    | Decumentation    | Lookup | Exit          |                                                                                                    |                                        |
|      | Create Doc<br>History Fol | ument<br>der     |        |               | Welcome to Invoicing, Receipt, Acceptance, and Property Transfer (iRAPT)!                                                            |                                        |
|      | Mytrivoice<br>Folder      | History          |        |               | This application was formerly known as Wide Area Workflow (WAWF).<br>Please start by selecting one of the links from the menu above. |                                        |
|      | Rejected R<br>Reports Fo  | eceiving<br>ider |        |               |                                                                                                    |                                        |
|      | Folder                    | WOICES           |        |               |                                                                                                    |                                        |
|      | Correction<br>Folder      | Required         | Ve     | ndor Mes      | sages                                                                                                    |                                        |
|      | Documenta<br>Required F   | ution<br>older   | (2)    | 015-SEP-1     | 4) System: IRAPT Subject: test Message For: Vendors                                                                                  |                                        |
|      | Saved Doc<br>Folder       | uments           | tor    | # B           |                                                                                                    |                                        |
|      | Pure Edge                 | Folder           | (2)    | 15-SEP-1      | 4) System: IRAPT Subject: test Message For: All Users                                                                                |                                        |
|      |                           |                  | 101    | z A           |                                                                                                    |                                        |
|      |                           |                  | L      |               |                                                                                                    |                                        |
|      |                           |                  |        |               |                                                                                                    |                                        |
|      |                           |                  |        | Logo:<br>Docu | n to iRAPT as a Vendor. The user selects the <b>Create</b><br>Iment link from the <b>Vendor</b> drop-down menu.                      |                                        |
|      |                           |                  |        |               |                                                                                                    |                                        |
| Help |                           |                  |        |               |                                                                                                    |                                        |

Logon to iRAPT as a Vendor. The user selects the Create Document link from the Vendor drop-down menu.

|                                                                                                  | on Lookup Exit                                                                   |                                               |                                                         |                                      |                                          |
|--------------------------------------------------------------------------------------------------|----------------------------------------------------------------------------------|-----------------------------------------------|---------------------------------------------------------|--------------------------------------|------------------------------------------|
| Vendor - Create Docume                                                                           | nt                                                                               |                                               |                                                         |                                      |                                          |
| Contract Info                                                                                    |                                                                                  |                                               |                                                         |                                      |                                          |
| CAGE Code / DUNS / DUNS                                                                          | 4 / Ext. * Contractual? *                                                        | Contract Number Type                          | Contract Number *                                       | Delivery Order                       | From Template? *                         |
| 0HC11/144676566//                                                                                | Y 📼                                                                              | International Agreement                       | N6889211W1001                                           | 0001                                 | N ·                                      |
| * = Required Fields                                                                              |                                                                                  |                                               |                                                         |                                      |                                          |
|                                                                                                  |                                                                                  |                                               |                                                         |                                      |                                          |
| Pre-Populate Contract Num                                                                        | er/Delivery Order                                                                |                                               |                                                         |                                      |                                          |
| Contract Number begins with                                                                      | Delivery Order begins with                                                       | Issue/Submitted Date                          | Issue/Submitted Date End                                | Populate From                        |                                          |
|                                                                                                  |                                                                                  |                                               | TTTTMMUD EE                                             | EDA RAPT                             |                                          |
|                                                                                                  |                                                                                  |                                               |                                                         |                                      |                                          |
| [•] Advanced Search Criteria f<br>NOTE: You must either enter a Co                               | r IRAPT                                                                          | am the search results.                        |                                                         |                                      |                                          |
| (•) Advanced Search Criteria I<br>NOTE: You must either enter a Co<br>The Ve<br>Code/I<br>Contra | e IRAPT<br>Intect Number of Select one N<br>ndor can cr<br>DUNS/DUN<br>ct Number | eate a WAWF<br>S+4 from the<br>and if applica | <sup>9</sup> document b<br>CAGE dropc<br>able, the Deli | oy selectin<br>lown and<br>very Orde | g a CAGE<br>entering in the<br>r Number. |

The Vendor can create a WAWF document by selecting a CAGE Code/DUNS/DUNS+4 from the CAGE dropdown and entering in the Contract Number and if applicable, the Delivery Order Number.Note: The Vendor is using the same contract data as the Cost Voucher parameter previously set up by the Cost Voucher Administrator.

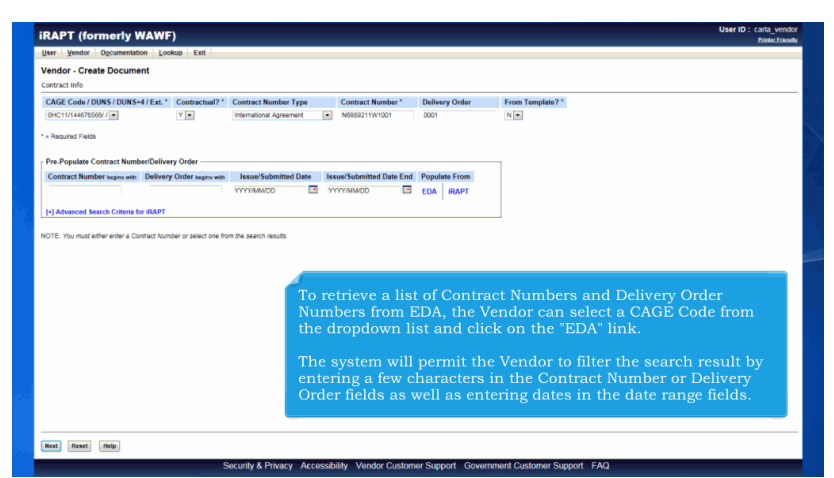

To retrieve a list of Contract Numbers and Delivery Order Numbers from EDA, the Vendor can select a CAGE Code from the dropdown list and click on the "EDA" link.

The system will permit the Vendor to filter the search result by entering a few characters in the Contract Number or Delivery Order fields as well as entering dates in the date range fields.

| User Vendor Documentation Loo                                                                                                  | kup Exit                                       |                                               |                               |                         | . Prosect                                                          |
|----------------------------------------------------------------------------------------------------|------------------------------------------------|-----------------------------------------------|-------------------------------|-------------------------|--------------------------------------------------------------------|
| Vendor - Create Document                                                                                                    |                                                |                                               |                               |                         |                                                                    |
| Contract Info                                                                                                    |                                                |                                               |                               |                         |                                                                    |
| CAGE Code / DUNS / DUNS+4 / Ext.*                                                                                              | Contractual?*                                  | Contract Number Type                          | Contract Number *             | Delivery Order          | From Template? *                                                   |
| DHC11/144676566//                                                                                                    | Y .                                            | International Agreement                       | N6889211W1001                 | 0001                    | N                                                                  |
| * = Required Fields                                                                                                    |                                                |                                               |                               |                         |                                                                    |
|                                                                                                    |                                                |                                               |                               |                         |                                                                    |
| Pre-Populate Contract Number/Delive                                                                                            | y Order                                        |                                               |                               |                         |                                                                    |
| Contract Number begins with Delivery                                                                                           | Order begins with                              | Issue/Submitted Date                          | Issue/Submitted Date End      | Populate From           |                                                                    |
|                                                                                                    |                                                | YYYY/MWDD                                     | YYYY/MMOD                     | EDA IRAPT               |                                                                    |
|                                                                                                    |                                                |                                               |                               |                         |                                                                    |
| [+] Advanced Search Criteria for iRAPT<br>NOTE: You must either enter a Contract Num                                           | ber or select one from                         | m the search results.                         |                               |                         |                                                                    |
| (*) Advanced Search Criteria for IRAPT<br>NOTE: You must effect enter a Contract Num                                           | ber or select one from                         | ormation reg                                  | arding pre-p                  | opulating               | contract data from EDA, please                                     |
| PAdvanced Search Citeria for BAPT<br>NOTE You must either enter a Connact Num<br>For additit<br>refer to th                    | ber or select one floo<br>onal infe<br>e EDA P | ormation reg<br>Pre-Pop Demo                  | arding pre-p<br>onstration wi | opulating<br>thin the " | contract data from EDA, please<br>Other" section of the iRAPT WBT. |
| El Anavar Hush Catter la RAT<br>NOTE for additi<br>refer to th<br>Click the Next button<br>to continue creating a<br>document. | onal infe<br>e EDA P                           | nte sectaeuts<br>ormation reg<br>dre-Pop Demo | arding pre-p<br>onstration wi | opulating<br>thin the " | contract data from EDA, please<br>Other" section of the iRAPT WBT. |

For additional information regarding pre-populating contract data from EDA, please refer to the EDA Pre-Pop Demonstration within the "Other" section of the iRAPT WBT.Click the Next button to continue creating a document.

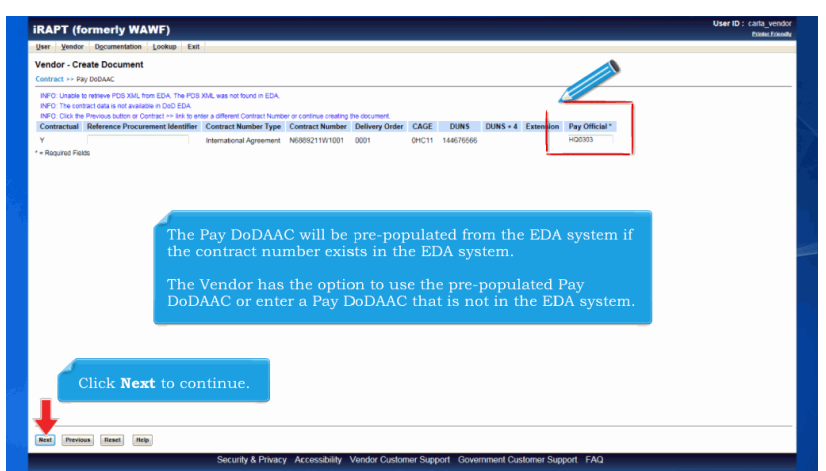

The Pay DoDAAC will be pre-populated from the EDA system if the contract number exists in the EDA system.

The Vendor has the option to use the pre-populated Pay DoDAAC or enter a Pay DoDAAC that is not in the EDA system.Click Next to continue.

| Screen Processes<br>Service Processes<br>Service Proces                                                                                                    |   |
|----------------------------------------------------------------------------------------------------|---|
|                                                                                                    |   |
| Contract Number Defenses Descenses the Security Report Contract Number Report Report R                                                                                                    |   |
| Meansof training and parameter sections fragment threads<br>** Reamed Facility Sections Content and Sections Report (Content)<br>** Reamed Facility Sections Content and Sections Report (Content)<br>** Reamed Rescribes Report (Content)<br>** Reamed Rescribes Report (Content)<br>** Reamed Rescribes Report (Content)<br>** Reamed Rescribes Report (Content)<br>** Reamed Rescribes Report (Content)<br>** Reamed Rescribes Report (Content)<br>** Reamed Rescribes Report (Content)<br>** Reamed Rescribes Report (Content)<br>** Reamed Rescribes Report (Content)<br>** Reamed Rescribes Report (Content)<br>** Reamed Rescribes Report (Content)<br>** Reamed Rescribes Rescription Report (Content)<br>** Reamed Rescribes Report (Content)<br>** Reamed Rescribes Rescription Report (Content)<br>** Reamed Rescribes Rescription Rescription Rescri                                                                                                    |   |
|                                                                                                    |   |
| ** Houses Feiss                                                                                                    |   |
| ** House 174805  ***Rote at 245 (Service Object) ***Rote at 245 (Service Object) ***Rote at 245 (Service Object) ***Rote at 245 (Service Object) ***Rote at 145 (Service Object) ***Rote at 145 (Service Object) ****Rote at 145 (Service Object) ****Rote at 145 (Service Object) ************************************                                                                                                    |   |
| Invice         Select Document to Create: 1           Invice a 2b + (Service 00y)         Construction Payment Invice           Communication Payment Invice         Communication Payment Invice           Communication Payment Invice         Communication Payment Invice           Proprime Payment         Communication Payment Invice           Proprime Payment         Communication Payment Invice           Proprime Payment         Communication Payment Invice           Proprime Payment         Communication Payment           Proprime Payment         Communication Payment           Proprime Payment         Communication Payment           Proprime Payment         Communication Payment           Proprime Payment         Communication Payment           Proprime Payment         Communication Payment Payment           Proprime Payment         Communication Payment Payment           Proprime Payment Payment         Communication Payment Payment           Proprime Payment Payment Payment Payment         Communication Payment Payment           Proprime Payment Payment Payment Payment Payment Payment         Communication Payment Payment Paymen                                                                                                    |   |
| Broke           Brokes at 24-15 (Sarokas Outy)           Construction Present Invoice           Construction Present Invoice           Devices at Microking Report Construction           Present Report Report Construction           Program at Microking Report Constol           Program at Microking Report Constol           Program at Microking Report Constol           Construct Report Networks           Construct Report Networks                                                                                                    |   |
| Invice a 2h3 (Services Out)         Contraction Figurate Nucles         Contraction Figurate Nucles         Profemance Dear Hyment         Project Synamic         Review Synamic         Review Synamic Services (Note)         Project Synamic Services (Note)         Review Synamic Services (Note)         Review Synamic Services (Note)         Review Synamic Services (Note)         Review Synamic Services (Note)         Review Services (Note)         Review Synamic Services (Note)         Review Services (Note)         Review Services (Note)         Review Services (Note)         Review Services (Note)         Review Services (Note)         Review Services (Services (Note)         Review Services (Services (Note)         Review Services (Services (Note)         Review Services (Services (Note)         Review Services (Services (Note)         Review Services (Services (Note)                                                                                                    |   |
| Construction represent invoke<br>Construction represent invoke<br>Programs Papersent<br>Programs Papersent<br>Provide and Branche Receiving Report<br>Provide and Branche Receiving Report<br>Provide and Branche Receiving Report<br>Provide and Branche Receiving Report<br>Provide and Branche Receiving Report<br>Provide and Branche Receiving Report<br>Provide and Branche Receiving Report<br>Provide and Branche Receiving Report<br>Provide and Branche Receiving Report<br>Provide and Branche Receiving Report<br>Provide and Branche Receiving Report<br>Provide and Branche Receiving Report<br>Provide and Branche Receiving Report<br>Provide and Receiving Report<br>Provide and Receiving Report<br>Provide and Receiving Report<br>Provide and Receiving Report<br>Provide and Receiving Report<br>Provide and Receiving Report<br>Provide and Receiving Report<br>Provide and Receiving Report<br>Provide and Receiving Report<br>Provide and Receiving Report<br>Provide and Receiving Report<br>Provide and Receiving Report<br>Provide and Receiving Report<br>Provide and Receiving Report<br>Provide Receiving Report<br>Provide and Receiving Report<br>Provide and Receiving Report<br>Provide and Receiving Report<br>Provide and Receiving Report<br>Provide and Receiving Report<br>Provide and Receiving Report<br>Provide and Receiving Report<br>Provide and Receiving Report<br>Provide and Receiving Receiving Report<br>Provide and Receiving Receiving Re                                                                                                    |   |
| Commencing the Prevent<br>Program Reserved Prevent<br>Program Reserved Prevent<br>Program Reserved Prevent<br>Provide Reserved Prevent<br>Provide Prevent<br>Provide Prevent<br>Provide Prevent<br>Prevent<br>Pre |   |
| Information Base Payment           Program Payment           Program Payment <tr< td=""><td></td></tr<>                                                                                                    |   |
| Projesti Streaming           Invienting Report           Service Report           Service Report <td>_</td>                                                                                                    | _ |
| Benching Rayort         The Document page is displayed with a list of valid document types for the selected contract number and pay system.           Benching Resching Rayort (Contb)         The Document page is displayed with a list of valid document types for the selected contract number and pay system.           Controler and Reaching Review (Section Field Section Field Section F                                                                                                    |   |
| Interse Receiving Report (conto)           Boynathes Receiving Report           Boynathes Receiving Report           Control Section Report Receiving Report (conto)           Control Section Receiving Report (conto)           Control Section Receiving Report (conto)           Control Section Receiving Report (conto)           Control Section Receiving Report (conto)           Device and Report (conto)           Device and Report (conto)           Device (control Section Receiving Receiving Receivin                                                                                                    |   |
| Begination Receiving Report         types I or the selected contract number and pay system.           Types I or the selected contract number and pay system.         types I or the selected contract number and pay system.           Cost work previous RMP Voctor         Cost work of RM 323/6, 523/64, 523/64, 523/64         Cost work of RM 323/64, 523/64           Or and You char         Work construction (Fredition Management Invice         Cost work of Receiving How construction (Fredition Management Invice)                                                                                                    |   |
| 0 wolce and Reparables Receiving Report (Contect) O col Woodser (Mr 6 22147, 52147, 5214, 52127, 5214) O col Processional Instruments (BV) Socchar O col Woodser O coard Woodser O coard Woods                                                                                                    |   |
| C cost Voccher (FAR 522457, 522457, 192254, 1922237) C cost Voccher (FAR 522457, 2922457) C cost Voccher C cost Voccher C cost Voccher C cost Voccher (Facilities Masagement Invoice C Telecon Invoice (Contractual)                                                                                                    |   |
| 0 Non Procurement Instruments (NP) Voucher<br>© Grant Voucher<br>Newy Construction (Facilities Management Invoice<br>© Telecon Invoice (Contractual)                                                                                                    | - |
| © cant Voccher<br>1 Navy Construction / Facilities Management Invoice<br>© Telecon Invoice (Contractual)                                                                                                    |   |
| © Nary Construction /Facilities Management Invoice<br>© Takecom Invoice (Contractual)                                                                                                    |   |
| © Telecom Invoice (Contractual)                                                                                                    |   |
|                                                                                                    |   |
|                                                                                                    |   |
|                                                                                                    |   |
|                                                                                                    |   |
|                                                                                                    |   |
|                                                                                                    |   |
|                                                                                                    |   |

The Document page is displayed with a list of valid document types for the selected contract number and pay system.

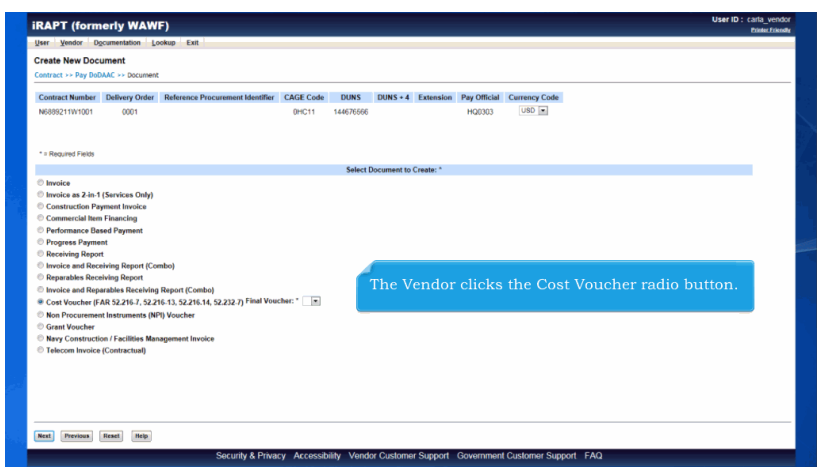

The Vendor clicks the Cost Voucher radio button.

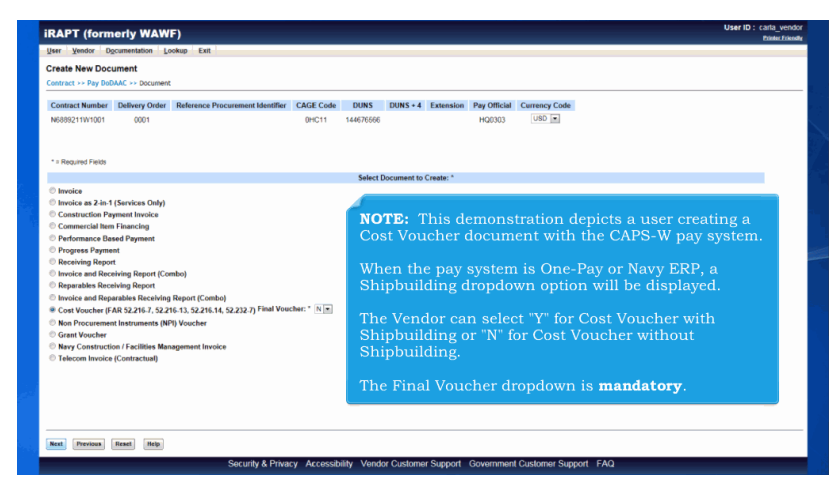

NOTE: This demonstration depicts a user creating a Cost Voucher document with the CAPS-W pay system.

When the pay system is One-Pay or Navy ERP, a Shipbuilding dropdown option will be displayed.

The Vendor can select "Y" for Cost Voucher with Shipbuilding or "N" for Cost Voucher without Shipbuilding.

The Final Voucher dropdown is mandatory.

|                                  | AWF)                     |                                            |             |           |           |           | User ID : carla_vend<br>Printer Friend |
|----------------------------------|--------------------------|--------------------------------------------|-------------|-----------|-----------|-----------|----------------------------------------|
| User Vendor Documentatio         | n Lookup Exit            |                                            |             |           |           |           |                                        |
| Vendor - Cost Voucher            |                          |                                            |             |           |           |           |                                        |
| Contract >> Pay DoDAAC >> Do     | cument >> Routing        |                                            |             |           |           |           |                                        |
| Contract Number                  | Delivery Order           | Reference Procurement Identifier           | CAGE Code   | DUNS      | DUNS+4    | Extension | Pay DoDAAC                             |
| N6889211W1001                    | 0001                     |                                            | 0HC11       | 144676566 |           |           | HQ0303                                 |
| * = Required Fields, Date = YYYY | MM/DD                    |                                            |             |           |           |           |                                        |
| Issue Date                       | Issue By DoDAAC          | Admin DoDAAC * DCAA Auditor DoDAAC * / Ext | tension     |           |           |           |                                        |
| YYYYMM/DD                        |                          |                                            |             |           |           |           |                                        |
| Service Approver * / Extension   | n LPO DoDAAC / Extension | 1                                          |             |           |           |           |                                        |
|                                  |                          |                                            |             |           |           |           |                                        |
|                                  |                          |                                            |             |           |           |           |                                        |
|                                  |                          |                                            |             |           |           |           |                                        |
|                                  |                          |                                            |             |           |           |           |                                        |
|                                  |                          |                                            |             |           |           |           |                                        |
|                                  |                          |                                            |             |           |           |           |                                        |
|                                  |                          |                                            |             |           |           |           |                                        |
|                                  | After the                | user clicks the Next butt                  | ton, the Ro | uting pag | e is disp | layed.    |                                        |
|                                  | After the                | user clicks the Next butt                  | ton, the Ro | uting pag | e is disp | layed.    |                                        |
|                                  | After the                | user clicks the Next butt                  | ton, the Ro | uting pag | e is disp | layed.    |                                        |
|                                  | After the                | user clicks the Next butt                  | ton, the Ro | uting pag | e is disp | layed.    |                                        |
|                                  | After the                | user clicks the Next butt                  | ton, the Ro | uting pag | e is disp | layed.    |                                        |
|                                  | After the                | user clicks the Next butt                  | ton, the Ro | uting pag | e is disp | layed.    |                                        |
|                                  | After the                | user clicks the Next butt                  | ton, the Ro | uting pag | e is disp | layed.    |                                        |
|                                  | After the                | user clicks the Next butt                  | ton, the Ro | uting pag | e is disp | layed.    |                                        |
|                                  | After the                | user clicks the Next butt                  | ton, the Ro | uting pag | e is disp | layed.    |                                        |
|                                  | After the                | user clicks the Next butt                  | ton, the Ro | uting pag | e is disp | layed.    |                                        |
|                                  | After the                | user clicks the Next butt                  | ton, the Ro | uting pag | e is disp | layed.    |                                        |
|                                  | After the                | user clicks the Next butt                  | ton, the Ro | uting pag | e is disp | layed.    |                                        |
|                                  | After the                | user clicks the Next butt                  | ton, the Ro | uting pag | e is disp | layed.    |                                        |
|                                  | After the                | user clicks the Next butt                  | ton, the Ro | uting pag | e is disp | layed.    | ]                                      |

After the user clicks the Next button, the Routing page is displayed.

| Contract Number               | Delivery Order                           | Reference Procurement Identifier                                           | CAGE Code                             | DUNS                           | DUNS+4              | Extension         | Pay DoDAAC |
|-------------------------------|------------------------------------------|----------------------------------------------------------------------------|---------------------------------------|--------------------------------|---------------------|-------------------|------------|
| N6889211W1001                 | 0001                                     |                                                                            | 0HC11                                 | 144676566                      |                     |                   | HQ0303     |
| * - Recylered Electric Date - | VOCKABADD                                |                                                                            |                                       |                                |                     |                   |            |
| Issue Date                    | Issue By DoDAAC                          | Admin DoDAAC * DCAA Auditor DoDAAC * / Ex                                  | ension                                |                                |                     |                   |            |
| YYYYMWDD                      | 80512A                                   | 80512A HAA001                                                              |                                       |                                |                     |                   |            |
| Service Approver * / Ex       | tension LPO DoDAAC / Extension           |                                                                            |                                       |                                |                     |                   |            |
| HAA001                        | N20002                                   |                                                                            |                                       |                                |                     |                   |            |
|                               |                                          |                                                                            |                                       |                                |                     |                   |            |
|                               |                                          |                                                                            |                                       |                                |                     |                   |            |
|                               |                                          |                                                                            |                                       |                                |                     |                   |            |
|                               |                                          |                                                                            |                                       |                                |                     |                   |            |
|                               | The Vendor                               | enters routing informa                                                     | tion for the                          | Cost Voi                       | icher               |                   |            |
|                               | The venuor                               | cincers routing informa                                                    |                                       |                                | actici.             |                   |            |
|                               |                                          |                                                                            |                                       |                                |                     |                   |            |
|                               |                                          |                                                                            |                                       |                                |                     |                   |            |
|                               | Since the C                              | ost Voucher parameter                                                      |                                       | ) by the D                     | CAA Age:            | ncy, the          |            |
|                               | Since the C<br>Vendor ente               | ost Voucher parameter<br>ers a DCAA DoDAAC in                              | was set up<br>the DCAA                | ) by the D<br>Auditor D        | CAA Age:<br>oDAAC f | ncy, the<br>ield. |            |
|                               | Since the C<br>Vendor ente               | ost Voucher parameter<br>ers a DCAA DoDAAC in                              | was set up<br>the DCAA                | by the D<br>Auditor D          | CAA Age:<br>oDAAC f | ncy, the<br>ield. |            |
|                               | Since the C<br>Vendor ente               | ost Voucher parameter<br>ers a DCAA DoDAAC in                              | was set up<br>the DCAA                | by the D<br>Auditor D          | CAA Age:<br>oDAAC f | ncy, the<br>ield. |            |
|                               | Since the O<br>Vendor ente<br>The Vendor | ost Voucher parameter<br>ers a DCAA DoDAAC in<br>clicks the "Next" buttor  | was set up<br>the DCAA<br>n to contin | by the D<br>Auditor D<br>ue.   | CAA Age:<br>oDAAC f | ncy, the<br>ield. |            |
|                               | Since the O<br>Vendor ente<br>The Vendor | ost Voucher parameter<br>ers a DCAA DoDAAC in<br>clicks the "Next" buttor  | was set up<br>the DCAA<br>n to contin | by the D<br>Auditor D<br>ue.   | CAA Age:<br>oDAAC f | ncy, the<br>ield. |            |
|                               | Since the Q<br>Vendor ente<br>The Vendor | ost Voucher parameter<br>ers a DCAA DoDAAC in<br>clicks the "Next" buttor  | was set up<br>the DCAA<br>n to contin | ) by the D<br>Auditor D<br>ue. | CAA Age<br>oDAAC f  | ncy, the<br>ield. |            |
|                               | Since the O<br>Vendor ente<br>The Vendor | cost Voucher parameter<br>ers a DCAA DoDAAC in<br>clicks the "Next" buttor | was set up<br>the DCAA<br>n to contin | by the D<br>Auditor D<br>ue.   | CAA Age:<br>oDAAC f | ncy, the<br>ield. |            |

The Vendor enters routing information for the Cost Voucher.

Since the Cost Voucher parameter was set up by the DCAA Agency, the Vendor enters a DCAA DoDAAC in the DCAA Auditor DoDAAC field.

The Vendor clicks the "Next" button to continue.

| ander Cost Voucher                 | Formah Eru                                 |                                  |                |                                                                                                |
|------------------------------------|--------------------------------------------|----------------------------------|----------------|------------------------------------------------------------------------------------------------|
| endor - Cost voucher               | ument as Routine as Data Canture           |                                  |                |                                                                                                |
| Header Addresses Dis               | counts Comments Line Item                  | Misc. Amounts Attachmen          | ts Preview     | Document                                                                                       |
| VARNING: The Voucher Date has      | been pre-populated from the IRAPT system   | server.                          |                |                                                                                                |
| gle " = Required Fields on Submit, | double ** = Required Fields on Submit, sav | ing draft document, and tabbing. |                |                                                                                                |
| ontract Number                     | Delivery Order                             | Reference Procurement Identifier | Issue Date     | CAGE Code/Ext. Pay DoDAAC                                                                      |
| Contract Number Type               | Voucher Number **                          | Voucher Date *                   | Final Voucher? | enciri ingeses                                                                                 |
|                                    |                                            | (IRAPT System Server Date)       |                |                                                                                                |
| ternational Agreement              | Families Start Date 1                      | Pandra End Data 1                |                |                                                                                                |
| endor invoice Number               | VVVVANUOD                                  | YYYYAAMIDO                       |                |                                                                                                |
| 10.1                               | 011 (1 - 1 - 1                             |                                  | Em             |                                                                                                |
| urrency Code                       | Document Total (5)                         |                                  |                | ine active tab.                                                                                |
| 190                                |                                            |                                  |                |                                                                                                |
|                                    |                                            |                                  |                |                                                                                                |
|                                    |                                            |                                  |                |                                                                                                |
|                                    |                                            |                                  |                |                                                                                                |
|                                    |                                            |                                  |                |                                                                                                |
|                                    | The Ven                                    |                                  |                | message on all tabs                                                                            |
|                                    | The Ven                                    |                                  |                | message on all tabs.                                                                           |
|                                    | The Ven<br>On creat                        |                                  |                | message on all tabs.<br>Joucher Date field with the System                                     |
|                                    | The Vene<br>On creat<br>Server D           |                                  |                | message on all tabs.<br>/oucher Date field with the System<br>stem Server Date)" to the label. |
|                                    | The Vene<br>On creat<br>Server D           |                                  |                | message on all tabs.<br>/oucher Date field with the System<br>stem Server Date)" to the label. |

The Data Capture breadcrumb is displayed with the Header tab as the active tab. The Vendor will see this warning message on all tabs.

On create, iRAPT populates the Voucher Date field with the System Server Date and adds "(iRAPT System Server Date)" to the label.

| Terror ofcanterin                                               | 1 Lookup Exit                                                                                                    |                                                                                                   |                                                                           |                                                                                            |                                                                      |
|-----------------------------------------------------------------|----------------------------------------------------------------------------------------------------|---------------------------------------------------------------------------------------------------|---------------------------------------------------------------------------|--------------------------------------------------------------------------------------------|----------------------------------------------------------------------|
| Vendor - Cost Voucher                                           |                                                                                                    |                                                                                                   |                                                                           |                                                                                            |                                                                      |
| Contract >> Pay DoDAAC >> Do                                    | cument >> Routing >> Data Capture                                                                                                    |                                                                                                   |                                                                           |                                                                                            |                                                                      |
| Header Addresses Di                                             | counts Comments Line Item                                                                                                    | Misc. Amounts Attachments                                                                         | Preview Document                                                          |                                                                                            |                                                                      |
| WARNING: Changing the Voucher                                   | Date to a date that is greater than the Vouc                                                                                                    | her Date pre-populate the IRAPT system s                                                          | server may cause processing issue                                         | is within the entitlement system.                                                          |                                                                      |
| single * = Required Fields on Submit                            | double ** = Required Fields on Submit, sa                                                                                                    | ing draft docy ditabiling.                                                                        |                                                                           |                                                                                            |                                                                      |
| Contract Number                                                 | Delivery Order                                                                                                    | Refe Procurement Identifier                                                                       | Issue Date CAGE Code/E                                                    | xt. Pay DoDAAC                                                                             |                                                                      |
| Contract Number Type                                            | Voucher Number **                                                                                                    | Voucher Date * Ein                                                                                | al Voucher?                                                               | 1120303                                                                                    |                                                                      |
| International Accement                                          |                                                                                                    | 2015/10/02                                                                                        | N                                                                         |                                                                                            |                                                                      |
| Vandor Invoice Number                                           | Service Start Date *                                                                                                    | Septra End Data*                                                                                  |                                                                           |                                                                                            |                                                                      |
|                                                                 | VVVVAMMOD III                                                                                                    | YYYYABADDO III                                                                                    |                                                                           |                                                                                            |                                                                      |
|                                                                 |                                                                                                    |                                                                                                   |                                                                           |                                                                                            |                                                                      |
| Tesh Order                                                      | Dill of Lading Number                                                                                                    |                                                                                                   |                                                                           |                                                                                            |                                                                      |
| Task Order                                                      | Bill of Lading Number                                                                                                    |                                                                                                   |                                                                           |                                                                                            |                                                                      |
| Task Order<br>NING: Changing the Voud                           | Bill of Leding Number<br>her Date to a date that is grea                                                                                                    | ter than the Voucher Date pre-po                                                                  | opulated from the iRAP                                                    | T system server may cause p                                                                | processing issues within the entitleme                               |
| Task Order<br>NING: Changing the Voud                           | Bill of Lading Number<br>her Date to a date that is great<br>concentration (a)                                                                                                    | ter than the Voucher Date pre-po                                                                  | opulated from the iRAP                                                    | T system server may cause p                                                                | processing issues within the entitleme                               |
| Task Order<br>NING: Changing the Vouc<br>Concerns cover<br>USD  | Bill of Lading Number<br>her Date to a date that is great<br>processing (complete)                                                                                                    | ter than the Voucher Date pre-po                                                                  | opulated from the iRAP                                                    | T system server may cause p                                                                | processing issues within the entitleme                               |
| Tesk Order<br>NING: Changing the Voud<br>Contemp Color<br>USD   | Bill of Lading Number<br>her Date to a date that is grea                                                                                                    | Iter than the Voucher Date pre-po                                                                 | opulated from the IRAP                                                    | T system server may cause p                                                                | processing issues within the entitleme                               |
| Task Order<br>NING: Changing the Voud<br>Demonstry Color<br>USD | Bit of Lading Number<br>her Date to a date that is grea                                                                                                    | iter than the Voucher Date pre-po                                                                 | opulated from the IRAP                                                    | T system server may cause p                                                                | processing issues within the entitleme                               |
| Tesk Order<br>NING: Changing the Vouc<br>USD                    | Bit of Lading Number<br>her Date to a date that is great<br>the contract of the transformer of the transformer of                                                                                                    | ter than the Voucher Date pre-po                                                                  | opulated from the iRAP                                                    | Tsystem server may cause p<br>und the date is gr                                           | processing issues within the entitleme                               |
| Task Order<br>NING: Changing the Your<br>USD                    | Bit of Lading Number<br>her Date to a date that is great<br>If the Ven<br>than the S                                                                                                    | ter than the Voucher Date pre-po<br>dor changes the Vo<br>System Server date                      | opulated from the IRAP<br>Ducher Date a                                   | Tsystem server may cause p<br>und the date is gr<br>System Server D                        | rocessing issues within the entitleme<br>reater<br>Date)"            |
| Task Order<br>NING: Changing the Voud                           | Bit of Lading Number<br>her Date to a date that is great<br>to control that to great<br>that the Ven<br>than the S<br>label will                                                                                                    | ter than the Voucher Date pre-po<br>dor changes the Vo<br>System Server date<br>be removed and av | opulated from the IRAP<br>Drucher Date a<br>, the "(iRAPT<br>warning mess | rsystem server may cause p<br>Ind the date is gr<br>System Server D<br>sage will be displ  | processing issues within the entitleme<br>reater<br>Date)"<br>layed, |
| Task Order<br>VING: Changing the Voud<br>USD                    | DirotLading Number<br>her Date to a date that is great<br>of<br>the Ven<br>than the S<br>label will                                                                                                    | terthan the Youcher Date pre-po<br>dor changes the Vo<br>System Server date<br>be removed and a v | opulated from the IRAP<br>Ducher Date a<br>, the "(iRAPT<br>warning mess  | T system server may cause p<br>und the date is gr<br>System Server D<br>sage will be displ | rocessing issues within the entitleme<br>reater<br>pate)"<br>[ayed]  |
| Task Order<br>NING: Changing the Voud<br>Uso                    | Bit of Laking Number<br>her Date to a date that is great<br>to a date that is great<br>to a date that is great | terthan the Voucher Date pre-po<br>dor changes the Vo<br>System Server date<br>be removed and a   | opulated from the IRAP<br>Ducher Date a<br>, the "(iRAPT<br>warning mess  | Tsystem server may cause p<br>and the date is gr<br>System Server D<br>sage will be displ  | processing issues within the entitleme<br>reater<br>)ate)"<br> ayed. |
| Task Order<br>NINC: Changing the Voud<br>USD                    | Bit of Lakey Number<br>her Date to a date that is great<br>If the Ven<br>than the S<br>label will                                                                                                    | dor changes the Vo<br>System Server date<br>be removed and a v                                    | opulated from the IRAP<br>oucher Date a<br>, the "(iRAPT<br>warning mess  | Tystem server may cause p<br>and the date is gr<br>System Server D<br>sage will be displ   | rocessing issues within the entitleme<br>reater<br>Date)"<br>layed.  |

If the Vendor changes the Voucher Date and the date is greater than the System Server date, the "(iRAPT System Server Date)" label will be removed and a warning message will be displayed.

| endor - Cel Vuocher<br>andrei - Pilly Publick - * Pour Bunnet + * Bunning + * Bunis Cellurar<br>Market - Market Market Research - * Buning + * Bunis Cellurar<br>Market - Market - M                                                             | nedd - Cel Vocabel<br>meter - Nep Market - Nep Market - Nep Market - Market -                                                                                                    | sei yenoti ogoanenaus             | n Lookup Exit                                             |                                  |                  |                    |                       |                                |  |
|----------------------------------------------------------------------------------------------------|----------------------------------------------------------------------------------------------------|-----------------------------------|-----------------------------------------------------------|----------------------------------|------------------|--------------------|-----------------------|--------------------------------|--|
| Ander L. Anderson Mannethan (See Sam Date):      Base Answert:     Anderson Mannethan (See Sam Date):      Base Answert:     Anderson Mannethan     Anderson Mannethan     Anderson Mannethan     Anderson Mannethan     Anderson     Anderson     Ande                                                                        | border 1 = Regulated - Regulater + Rubing - Data Coget  Keller Markin Monthal Research Elize has New Annual Relationed Type Research Type Research  Keller Markin Marking Market Elize has a large any space for the Volume Carpe populater has the New Annual Type  Volume Relation Code - Relation Market Base Compares and the Compares and the Relationed Application  Code Code Code Code - Rubing Code Code Code Code Code Code Code Code                                                                                                    | endor - Cost Voucher              |                                                           |                                  |                  |                    |                       |                                |  |
| National         Mathematic         Connection         Note Announce         Product Procession           2008/00C College products for the Section of Section of Sectio                                                                                                    | National     Mathematic     Comments     Disk in the National State Into National State Into Natinto Natinto National State Into National State Into National Stat                                                                                                    | ontract >> Pay DoDAAC >> Do       | cument >> Routing >> Data Capture                         |                                  |                  |                    |                       |                                |  |
| NAVDMING Colspan="2">NAVDMING Colspan="2">NAVDMING Colspan="2"                                                                                                    | Notice Date and the spane that house Date proceedings and the RACE Process Proceeding Collection (Notice ** Research Collection (Notice ** Research Col                                                                                                    | Header Addresses Di               | scounts Comments Line Item                                | Misc. Amounts                    | Attachments      | Preview            | Document              |                                |  |
| Constraint Finistion Function         Theorem Finistic Finistic Finister Finiste Finistic Finistic Finistic Finistic Finist Finister                                                                                                    | orger : Neuros Free on Euror, cuter " Resure Free on Earon, tanking of accurret, un totolog<br>Concert Neuros Tear on Earon Concert, Programmed Neuros Tear Voucher Dest<br>Neuros Tear Voucher Dest<br>Neuros Tear Voucher Dest<br>Strandard Agenerat<br>Strandard Neuros Free Start Dest<br>Strandard Neuros Free Start Dest<br>Strandard Neuros Free Start Dest<br>Strandard Neuros Free Start Dest<br>Strandard Neuros Free Start Dest<br>Strandard Neuros Free Start Dest<br>Strandard Neuros Free Start Dest<br>Strandard Neuros Free Start Dest<br>Strandard Neuros Free Start Dest<br>Strandard Neuros Free Start Dest<br>Strandard Neuros Free Start Dest<br>Strandard Neuros Free Start Dest<br>Strandard Neuros Free Start Dest<br>Strandard Neuros Free Start Dest<br>Start Start Start Dest<br>Start Start Start Start Dest<br>Start Start Start Start Start Dest<br>Start Start Start Start Start Start Start Start Start Start<br>Start Start Start Start Start Start Start Start Start Start Start Start<br>Start Start St                                                                                                    | WARNING: Changing the Voucher     | r Date to a date that is greater than the Vou             | cher Date pre-populated from the | e IRAPT syster   | m server may cau   | e processing issues v | within the entitlement system. |  |
| Contract: Number Delway Order Reference Processment MeetBer Issue Date CAGE Contracts. Pay DeDAAC<br>DefC11 1000<br>Contract: Number Type Vocable Number Vocable Date * Field Vocable?<br>Number Involute Number VOCI1 Service Start Date * Service End Date *<br>2019/Service Start Date * Service Start Date *<br>2019/Service Start Date * Service Start Date *<br>2019/Service Start Date *<br>2019/Service S | Contact Number Delway Other Reference Processment Heritin News Date CARE CodeX, Pay DODAG OPC11 HOD333 Contact Number Type Veacher Number Veacher Date First Veacher? HoD333 OPC11 HOD333 Veacher Service Sam Date Service Sam Date Service Service Sam Date Service Sam Date Service Sam Date Service Sam Date Service Sam Date Service Sam Date Service Sam Date Service Sam Date Service Sam Date Service Sam Date Service Sam Date Service Sam Date Service Sam Date Service Sam Date Service Service Sam Date Service Sam Date Service Sam Date Service Sam Date Service Sam Date Service Sam Date Service Service                                                                                                    | ngle " = Required Fields on Submi | t, double ** = Required Fields on Submit, sa              | wing draft document, and tabbing | g.               |                    |                       |                                |  |
| Mode/Section         Control         Control         Control         Control         Control         Control         Control         Control         N         Mode/Section         N         N         Mode/Section         N         Section         Section                                                                                                    | Media: Third Figure 4 (1997) 1997 1997 1997 1997 1997 1997 1997                                                                                                    | Contract Number                   | Delivery Order                                            | Reference Procurement            | Identifier       | Issue Date         | CAGE Code/Ext.        | Pay DoDAAC                     |  |
| Contract: Munice Type Voucher Number "Voucher Number" Voucher Number Type Voucher Number VOUT Service Start Das* Service Start Das* Service Start Das* Service Start Das* Task Onder Ditt of Lading Number Currency Code Document Triat (5)                                                                                                    | Contact Number Type Voccher Number Voccher Number V                                                                                                    | N6889211W1001                     | 0001                                                      |                                  |                  |                    | 0HC11                 | HQ0303                         |  |
| Itematical Appendix     VVIII1     2015/10/0     Image: N       Vendor Invoice Number     Service Stant Dates*     Service Tell Dates*       2515/00/2     Contract     Dill of Lading Number       Contract     Dill of Lading Number                                                                                                    | Iterational Appendix     Volvini     2016/020     N       Values invoke Number     Savie S start Data*     Savie S start Data*       Values invoke Number     2016/020     Savie S start Data*       Values     Bit of Lating Number       Converse Code     Document Total (8)       US0     Document Total (8)       The Vendor clicks the "Addresses" tab.                                                                                                    | Contract Number Type              | Voucher Number **                                         | Voucher Date *                   | _                | Final Voucher?     |                       |                                |  |
| Vendor Invoice Number         Service Start Date *         Service Tab Date *           25195-0007         25195-0007         25195-0007           Task Creder         DBI of Lading Number         2           Contrary Code         Document Total (5)                                                                                                    | Verder more is Name in a service and Dan*<br>Service and Dans*<br>Service and Dans*<br>Service | International Agreement           | VON111                                                    | 2015/10/02                       |                  | N                  |                       |                                |  |
| Zensnood 2015/10/01 2015/10/11 2015/2011<br>Tak Order Bit of Lading Number<br>Currency Code Document Total (5)                                                                                                    | After all mandatory fields are entered, the Vendor can navigate to other tabs.<br>The Vendor clicks the "Addresses" tab.                                                                                                    | Vendor Invoice Number             | Service Start Date *                                      | Service End Date                 | e *              |                    |                       |                                |  |
| Tank Order Dill of Lading Womber Currency Code Document Total (5)                                                                                                    | The Oder Bit of Lefing Number<br>Connersy Code Decement Total (5)<br>USD<br>After all mandatory fields are entered, the Vendor can navigate to other tabs.<br>The Vendor clicks the "Addresses" tab.                                                                                                    |                                   | 2015/10/07                                                | 2015/10/13                       |                  |                    |                       |                                |  |
| Currency Code Document Total (5)                                                                                                    | Centers Code Document Triad (8)<br>USD<br>After all mandatory fields are entered, the Vendor can navigate to other tabs.<br>The Vendor clicks the "Addresses" tab.                                                                                                    | Task Order                        | Bill of Lading Number                                     |                                  |                  |                    |                       |                                |  |
| Currency Code Document Total (5)                                                                                                    | Corresp Code Decement field (8)<br>USO<br>After all mandatory fields are entered, the Vendor can navigate to other tabs.<br>The Vendor clicks the "Addresses" tab.                                                                                                    |                                   |                                                           |                                  |                  |                    |                       |                                |  |
|                                                                                                    | After all mandatory fields are entered, the Vendor can navigate to other tabs.<br>The Vendor clicks the "Addresses" tab.                                                                                                    |                                   |                                                           |                                  |                  |                    |                       |                                |  |
| USD                                                                                                    | After all mandatory fields are entered, the Vendor can navigate to other tabs.<br>The Vendor clicks the "Addresses" tab.                                                                                                    | Currency Code                     | Document Total (\$)                                       |                                  |                  |                    |                       |                                |  |
|                                                                                                    | After all mandatory fields are entered, the Vendor can navigate to other tabs.<br>The Vendor clicks the "Addresses" tab.                                                                                                    | Currency Code<br>USD              | Document Total (\$)                                       |                                  |                  |                    |                       |                                |  |
|                                                                                                    | The Vendor clicks the "Addresses" tab.                                                                                                    | Currency Code<br>USD              | Document Total (\$)                                       |                                  |                  |                    |                       |                                |  |
| After all mandatory fields are entered, the Vendor can payigate to other tabs                                                                                                    | The Vendor clicks the "Addresses" tab.                                                                                                    | Currency Code<br>USD              | Document Total (5)                                        | tory fields ar                   | e ente           | ered th            | e Vendo               | r can navigate to other tabs   |  |
| After all mandatory fields are entered, the Vendor can navigate to other tabs.                                                                                                    | The Vendor clicks the Addresses tab.                                                                                                    | Currency Code<br>USD              | Document Total (5)<br>After all mandat                    | tory fields are                  | e ente           | ered, th           | e Vendo               | r can navigate to other tabs.  |  |
| After all mandatory fields are entered, the Vendor can navigate to other tabs.                                                                                                    |                                                                                                    | Currency Code<br>USD              | Document Total (5)                                        | tory fields are                  | e ente           | ered, th           | e Vendo               | r can navigate to other tabs.  |  |
| After all mandatory fields are entered, the Vendor can navigate to other tabs.<br>The Vendor clicks the "Addresses" tab.                                                                                                    |                                                                                                    | Currency Code<br>USD              | Document Total (5)<br>After all mandat<br>The Vendor clic | tory fields are<br>ks the "Addro | e ente<br>esses' | ered, th<br>" tab. | e Vendo               | r can navigate to other tabs.  |  |
| After all mandatory fields are entered, the Vendor can navigate to other tabs.<br>The Vendor clicks the "Addresses" tab.                                                                                                    |                                                                                                    | Currency Code<br>USD              | Document Total (8)<br>After all mandat<br>The Vendor clic | tory fields are<br>ks the "Addr  | e ente<br>esses' | ered, th<br>" tab. | e Vendo               | r can navigate to other tabs.  |  |
| After all mandatory fields are entered, the Vendor can navigate to other tabs.<br>The Vendor clicks the "Addresses" tab.                                                                                                    |                                                                                                    | Currency Code<br>USD              | Document Total (6)<br>After all mandat<br>The Vendor clic | tory fields are<br>ks the "Addre | e ente<br>esses' | ered, th<br>" tab. | e Vendo               | r can navigate to other tabs.  |  |
| After all mandatory fields are entered, the Vendor can navigate to other tabs.<br>The Vendor clicks the "Addresses" tab.                                                                                                    |                                                                                                    | Currency Code<br>USD              | Document Total (8)<br>After all mandat<br>The Vendor clic | tory fields are<br>ks the "Addr  | e ente<br>esses' | ered, th<br>" tab. | e Vendo               | r can navigate to other tabs.  |  |

After all mandatory fields are entered, the Vendor can navigate to other tabs.

The Vendor clicks the "Addresses" tab.

| RAPT (formerly V                                   | AWF)                          |                                       |                                                |                                               | Dinter |
|----------------------------------------------------|-------------------------------|---------------------------------------|------------------------------------------------|-----------------------------------------------|--------|
| User Documentation                                 | on Lookup Exit                |                                       |                                                |                                               |        |
| or - Cost Voucher                                  |                               |                                       |                                                |                                               |        |
| Comrace Pay DobAAC D                               | cument >> Routing >>          | Data Capture                          |                                                |                                               |        |
| Header Addresses D                                 | iscounts Comments             | Line Item Misc. Amounts               | Attachments Preview Docu                       | iment                                         |        |
| WARNING: Changing the Vouce<br>* = Required Fields | or Date to a date that is gre | ater than the Voucher Date pre-popula | ded from the IRAPT system server may cause pro | cessing issues within the entitiement system. |        |
| Payee: 0HC11                                       | DUN                           | IS: 144676566                         | DUNS + 4:                                      | Extension:                                    |        |
| * Payee Name 1                                     | HENRY M. JACKSON I            | FOUNDATION FOR THE ADVANCEM           | ENT OF MILITARY                                |                                               |        |
| Payee Name 2                                       |                               |                                       |                                                |                                               |        |
| Payso Name 1                                       |                               |                                       | The Vend                                       | or navigates to the Discounts nage            |        |
| Address 1:                                         | 6720-A ROCKLEDGE              | JR STE 100                            | by clickin                                     | of the "Discounts" tab                        |        |
| Address 2:                                         |                               |                                       | by chekin                                      | ig the Discounts tab.                         |        |
| Address 3:                                         |                               |                                       |                                                |                                               |        |
| Address 4:                                         |                               |                                       |                                                |                                               |        |
| Citra                                              | BETHESDA                      |                                       | Stato: 1                                       | 70 Zin Code: 20017                            |        |
| Country                                            | URA                           | Militany Location                     | Description                                    |                                               |        |
| Country.                                           |                               | winary Location                       | Description.                                   |                                               |        |
| Administered By DoDAAC: S                          | 0512A                         |                                       |                                                |                                               | _      |
| * Activity Name *                                  | 1: DCMA LOS ANGELS            | The Addresse                          | a tab is displayed                             |                                               |        |
| Activity Name                                      | 2                             | The Muuresse                          | s tab is displayed.                            |                                               |        |
| Activity Name                                      | 3:                            | The vendor ca                         | an use this tab to v                           | lew or east the address information.          |        |
| Address                                            | 1: 16111 PLUMMER 8            |                                       |                                                | 1                                             |        |
| Address                                            | ELDG 10 2ND FLO               | Based on the                          | routing location co                            | des entered, iRAPT will pre-populate th       |        |
| Address                                            | 3:                            | address inform                        | mation for each of t                           | he location codes onto the document.          |        |
| Address                                            | : NORTH HILLS CA              | 1343-2036                             |                                                |                                               | _      |
|                                                    |                               |                                       |                                                |                                               |        |
|                                                    |                               |                                       |                                                |                                               |        |

The Addresses tab is displayed.

The Vendor can use this tab to view or edit the address information.

Based on the routing location codes entered, iRAPT will pre-populate the address information for each of the location codes onto the document. The Vendor navigates to the Discounts page by clicking the "Discounts" tab.

| iRAPT (formerly V           | VAWF)                                                                                                    | User ID : carla_vendor<br>Printer Friendly |
|-----------------------------|----------------------------------------------------------------------------------------------------|--------------------------------------------|
| User Vendor Documentati     | Ion Lookup Exit                                                                                                    |                                            |
| Vendor - Cost Voucher       |                                                                                                    |                                            |
| Contract >> Pay DoDAAC >> D | ocument >> Routing >> Data Capture                                                                                                    |                                            |
| Header Addresses            | Necounts Comments Line Item Misc. Amounts Attachments Preview Document                                                                                                |                                            |
| WARNING: Changing the Vouch | er Date to a date that is greater than the Voucher Date pre-populated from the (RAPT system server may cause processing issues within the entitlement system.         |                                            |
| Discount Percentage (%)     | Due Days Actions                                                                                                    |                                            |
|                             | Add                                                                                                    |                                            |
| Net Days Actions            |                                                                                                    |                                            |
| Add                         |                                                                                                    |                                            |
|                             |                                                                                                    |                                            |
|                             | number of days or alternate net terms.<br>The Pay DoDAAC used by the Vendor will determine the number and type<br>of discounts that may be applied to a Cost Voucher. |                                            |
|                             |                                                                                                    |                                            |
|                             |                                                                                                    |                                            |
|                             |                                                                                                    |                                            |
| Submit Save Draft Document  | Heb                                                                                                    |                                            |
|                             | Passuite & Drivery Assassibility Vander Ovelawer Presented Contemport Ovelawer Concert FAG                                                                            |                                            |

The Discounts page is displayed.

This tab can be used to offer discounts for payment within a certain number of days or alternate net terms.

The Pay DoDAAC used by the Vendor will determine the number and type of discounts that may be applied to a Cost Voucher.

| Vendor - Cost Voucher                                                        |                                       |                                  |                                         |                                            |                                    |
|------------------------------------------------------------------------------|---------------------------------------|----------------------------------|-----------------------------------------|--------------------------------------------|------------------------------------|
| Contract >> Pay DoDAAC >> Docume                                             | nt >> Routing >> Data Capture         |                                  |                                         |                                            |                                    |
| Header Addresses Discourr                                                    | Comments Line Item M                  | lisc. Ar Attach                  | nents Preview Document                  | within the antilinearch mattern            |                                    |
| Decount (Level D ange (%)<br>Discount () ange (%)<br>Net Days Actions<br>Add | Due Days                              | Actions<br>Add If<br>e:          | the Discount Per<br>ntering the percer  | centage is selected,<br>ntage and due days | , fields for<br>will be displayed. |
|                                                                              | The Net Days fiel<br>Invoice Received | ld is provided<br>l Date that th | l for entering the<br>e entire amount i | number of days afte<br>s due (no discount) | er the<br>). If                    |
|                                                                              | no number of da                       |                                  | , the field defaults                    | s to 30 days.                              |                                    |
|                                                                              | no number of da                       | iys is entered                   | , the field defaults                    | s to 30 days.                              |                                    |
|                                                                              | no number of da                       | ys is entered                    | , the field default                     | to 30 days.                                |                                    |
|                                                                              | no number of da                       | is entered                       | , the field default:                    | s to 30 days.                              |                                    |

If the Discount Percentage is selected, fields for entering the percentage and due days will be displayed. The Net Days field is provided for entering the number of days after the Invoice Received Date that the entire amount is due (no discount). If no number of days is entered, the field defaults to 30 days.

| RAPT (formerly WAWF)                  |                                    |                          |                               |                                                                                                    |                   |             | Printer Fr |
|---------------------------------------|------------------------------------|--------------------------|-------------------------------|----------------------------------------------------------------------------------------------------|-------------------|-------------|------------|
| er Vendor Documentation Looku         | up Exit                            |                          |                               |                                                                                                    |                   |             |            |
| ander Cost Veneber                    |                                    |                          |                               |                                                                                                    |                   |             |            |
| endor - Cost voucher                  | Burglas - Bata Gastra              |                          |                               |                                                                                                    |                   |             |            |
| Intract >> Pay bounder >> Document >> | Routing >> Data Capture            |                          | material Devi                 | Discussion of the local discussion of the local discus |                   |             |            |
| Header Addresses Discounts            | Comments Dine Item Ma              | sc. Amounts              | Attachments Previ             | ew Document                                                                                                    |                   |             |            |
| Discount Percentage (%) *             | Due Days *                         | Actions                  |                               |                                                                                                    |                   |             |            |
| 2.99                                  | 30                                 | Delete                   |                               |                                                                                                    |                   |             |            |
|                                       |                                    | A.44                     |                               |                                                                                                    |                   |             |            |
| let Days Actions                      |                                    |                          |                               |                                                                                                    |                   |             |            |
| Add                                   |                                    |                          |                               |                                                                                                    |                   |             |            |
|                                       |                                    |                          |                               |                                                                                                    |                   |             |            |
|                                       |                                    |                          |                               |                                                                                                    |                   |             |            |
|                                       |                                    |                          |                               |                                                                                                    |                   |             |            |
|                                       |                                    |                          |                               |                                                                                                    |                   |             |            |
| After t                               | he Vendor clici                    | ks the "Ad               | ld" link for l                | Discount                                                                                                    | Percentage        | and Due Day | /s,        |
| After t<br>they n                     | he Vendor clich<br>nay add the Dis | ks the "Ad<br>scount Per | ld" link for l<br>rcentage an | Discount l<br>d Due Daj                                                                                                    | Percentage<br>ys. | and Due Day | /s,        |
| After t<br>they n                     | he Vendor clicl<br>nay add the Dis | ks the "Ad<br>scount Per | ld" link for l<br>rcentage an | Discount l<br>d Due Daj                                                                                                    | Percentage<br>ys. | and Due Day | /s,        |
| After t<br>they n                     | he Vendor clicl<br>nay add the Dis | ks the "Ad<br>scount Per | ld" link for l<br>rcentage an | Discount l<br>d Due Daj                                                                                                    | Percentage<br>ys. | and Due Day | /s,        |
| After t<br>they n                     | he Vendor clicl<br>nay add the Dis | ks the "Ad<br>scount Per | ld" link for l<br>rcentage an | Discount l<br>d Due Daj                                                                                                    | Percentage<br>ys. | and Due Day | 7S,        |
| After t<br>they n                     | he Vendor clicl<br>nay add the Dis | ks the "Ad<br>scount Per | ld" link for l<br>rcentage an | Discount l<br>d Due Daj                                                                                                    | Percentage<br>ys. | and Due Day | 7S,        |
| After t<br>they n                     | he Vendor clicl<br>nay add the Dis | ks the "Ad<br>scount Per | ld" link for l<br>rcentage an | Discount l<br>d Due Daj                                                                                                    | Percentage<br>ys. | and Due Day | /S,        |
| After t<br>they n                     | he Vendor clicl<br>nay add the Dis | ks the "Ad<br>scount Per | ld" link for l<br>rcentage an | Discount l<br>d Due Da                                                                                                    | Percentage<br>ys. | and Due Day | 7S,        |
| After t<br>they n                     | he Vendor clicl<br>nay add the Dis | ks the "Ad<br>scount Per | ld" link for l<br>rcentage an | Discount I<br>d Due Daj                                                                                                    | Percentage<br>ys. | and Due Day | 78,        |
| After t<br>they n                     | he Vendor clicl<br>nay add the Dis | ks the "Ad<br>scount Per | ld" link for l<br>rcentage an | Discount I<br>d Due Day                                                                                                    | Percentage<br>ys. | and Due Day | /S,        |
| After t<br>they m                     | he Vendor clic)<br>nay add the Dis | ks the "Ad<br>scount Per | ld" link for l<br>rcentage an | Discount l<br>d Due Da                                                                                                    | Percentage<br>ys. | and Due Day | /S,        |
| After t<br>they n                     | he Vendor clicl<br>nay add the Dis | ks the "Ad<br>scount Per | ld" link for l<br>rcentage an | Discount  <br>d Due Da                                                                                                    | Percentage<br>ys. | and Due Day | /S,        |
| After t<br>they n                     | he Vendor clici<br>nay add the Dis | ks the "Ad<br>scount Per | ld" link for l<br>rcentage an | Discount l<br>d Due Da                                                                                                    | Percentage<br>ys. | and Due Day | 78,        |
| After t<br>they n                     | he Vendor clici<br>nay add the Dis | ks the "Ad<br>scount Per | ld" link for l                | Discount l<br>d Due Da                                                                                                    | Percentage<br>ys. | and Due Day | /8,        |

After the Vendor clicks the "Add" link for Discount Percentage and Due Days, they may add the Discount Percentage and Due Days.

|                                               |                                                                                                    | Printer Friend |
|-----------------------------------------------|----------------------------------------------------------------------------------------------------|----------------|
| User Vendor Documentation Lookup Exit         |                                                                                                    |                |
| Vendor - Cost Voucher                         |                                                                                                    |                |
| Contract >> Pay DoDAAC >> Document >> Routing | ran Daça Capture                                                                                                    |                |
| Header Addresses Discounts Commen             | Ine Item Misc. Amounts Attachments Preview Document                                                                        |                |
|                                               | Initiator Comments                                                                                                    |                |
| 107 comment#                                  | The Line Item tab is clicked.                                                                                              |                |
|                                               |                                                                                                    |                |
| The Vendor r<br>This tab allo                 | navigates to the Comments page by clicking the "Comments" tab.<br>ws the Vendor to enter further instructions or comments. |                |
| The Vendor r<br>This tab allo                 | navigates to the Comments page by clicking the "Comments" tab.<br>ws the Vendor to enter further instructions or comments. |                |

The Vendor navigates to the Comments page by clicking the "Comments" tab.

This tab allows the Vendor to enter further instructions or comments. The Line Item tab is clicked.

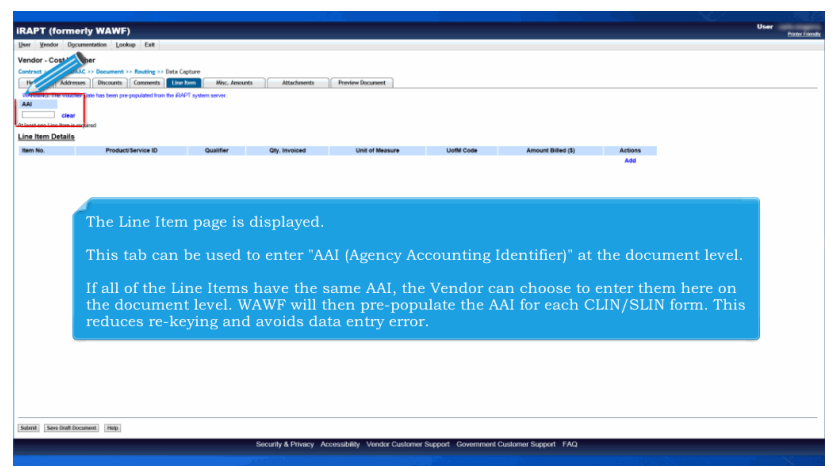

The Line Item page is displayed.

This tab can be used to enter "AAI (Agency Accounting Identifier)" at the document level.

If all of the Line Items have the same AAI, the Vendor can choose to enter them here on the document level. WAWF will then pre-populate the AAI for each CLIN/SLIN form. This reduces re-keying and avoids data entry error.

| PT (former               | rly WAWF)                              |                    |                |                  |              |                    |          | User |  |
|--------------------------|----------------------------------------|--------------------|----------------|------------------|--------------|--------------------|----------|------|--|
| Vendor Docum             | mentation Lookup Exit                  |                    |                |                  |              |                    |          |      |  |
| dor - Cost Vouc          | ther                                   |                    |                |                  |              |                    |          |      |  |
| ract >> Pay DeDAA        | C >> Document >> Routing >> Data (     | Capture            |                |                  |              |                    |          |      |  |
| leader Addresser         | s Discounts Comments                   | Nisc. Amount       | s Attachysents | Preview Document |              |                    |          |      |  |
| WINING The Voucher       | Date has been pre-populated from the R | APT system server. |                |                  |              |                    |          |      |  |
| 6977                     |                                        |                    |                |                  |              |                    |          |      |  |
| ast one Line Item is req | parad                                  |                    |                |                  |              |                    |          |      |  |
| e item Details           |                                        |                    |                |                  |              |                    |          |      |  |
| m No.                    | Product/Service ID                     | Qualifier          | Qty. Invoiced  | Unit of Measure  | UofM Code    | Amount Billed (\$) | Actions  |      |  |
|                          |                                        |                    |                |                  |              |                    | Add      |      |  |
|                          |                                        |                    |                |                  |              |                    |          |      |  |
|                          |                                        |                    |                |                  |              |                    |          |      |  |
|                          |                                        |                    |                |                  |              |                    |          |      |  |
|                          |                                        |                    |                |                  |              |                    |          |      |  |
|                          |                                        |                    |                |                  |              |                    |          |      |  |
|                          |                                        |                    |                |                  |              |                    |          |      |  |
|                          |                                        |                    |                |                  |              |                    |          |      |  |
|                          |                                        |                    |                |                  |              |                    |          |      |  |
|                          |                                        |                    |                |                  |              |                    |          |      |  |
|                          |                                        |                    |                |                  |              |                    |          |      |  |
|                          | The Ven                                | dor enters         | s AAI data :   | and clicks th    | ne "Add" lin | k to add a Li      | ne Item. |      |  |
|                          | The Ven                                | dor enters         | s AAI data a   | and clicks th    | ne "Add" lin | k to add a Li      | ne Item. |      |  |
|                          | The Ven                                | dor enters         | s AAI data a   | and clicks th    | ne "Add" lin | k to add a Li      | ne Item. |      |  |
|                          | The Ven                                | dor enters         | s AAI data :   | and clicks th    | ne "Add" lin | k to add a Li      | ne Item. |      |  |
|                          | The Ven                                | dor enters         | s AAI data a   | and clicks th    | ne "Add" lin | k to add a Li      | ne Item. |      |  |
|                          | The Ven                                | dor enters         | s AAI data :   | and clicks th    | ne "Add" lin | k to add a Li      | ne Item. |      |  |
|                          | The Ven                                | dor enters         | s AAI data a   | and clicks th    | ne "Add" lin | k to add a Li      | ne Item. |      |  |
|                          | The Ven                                | dor enters         | s AAI data a   | and clicks th    | ne "Add" lin | k to add a Li      | ne Item. |      |  |
|                          | The Ven                                | dor enter          | s AAI data a   | and clicks th    | ne "Add" lin | k to add a Li      | ne Item. |      |  |
|                          | The Ven                                | dor enters         | s AAI data a   | and clicks th    | ne "Add" lin | k to add a Li      | ne Item. |      |  |
|                          | The Ven                                | dor enter          | s AAI data a   | and clicks th    | ne "Add" lin | k to add a Li      | ne Item. |      |  |
|                          | The Ven                                | dor enters         | s AAI data a   | and clicks th    | ne "Add" lin | k to add a Li      | ne Item. |      |  |

The Vendor enters AAI data and clicks the "Add" link to add a Line Item.

|                                            |                               |                                                                     |                            |                                |           | liner           |
|--------------------------------------------|-------------------------------|---------------------------------------------------------------------|----------------------------|--------------------------------|-----------|-----------------|
| <b>IRAPT</b> (formerly WAV                 | NF)                           |                                                                     |                            |                                |           | Pieter Exercity |
| User Vendor Documentation                  | Lookup Exit                   |                                                                     |                            |                                |           |                 |
| Vendor - Cost Voucher                      |                               |                                                                     |                            |                                |           |                 |
| ONSH                                       |                               |                                                                     |                            |                                |           |                 |
|                                            |                               |                                                                     |                            |                                |           |                 |
| single " - Required Fields when saving lin | ne item, double ** - Required | d Fields when saving line item, saving draft document, and tabbing. |                            | Renductification ID Consider I |           |                 |
|                                            | FIGURE                        |                                                                     |                            | Produce service to qualities   |           |                 |
| Obs 3r                                     | Unit of Measure 1             |                                                                     |                            | Amount Billed (1) *            |           |                 |
|                                            | Mé-Monetary Value             |                                                                     |                            | Perinterin Benera (B)          |           |                 |
| IAN                                        | \$DN                          |                                                                     |                            | ACRN                           | PR Number |                 |
| 000102                                     | -                             |                                                                     |                            |                                |           |                 |
| Description 1                              |                               |                                                                     |                            |                                |           |                 |
|                                            |                               |                                                                     |                            |                                |           |                 |
|                                            |                               |                                                                     | ^                          |                                |           |                 |
|                                            |                               |                                                                     |                            |                                |           |                 |
|                                            |                               |                                                                     | ~                          |                                |           |                 |
| L                                          |                               |                                                                     |                            |                                |           |                 |
|                                            |                               |                                                                     |                            |                                |           |                 |
|                                            |                               |                                                                     |                            |                                |           |                 |
|                                            |                               |                                                                     |                            |                                |           |                 |
|                                            |                               |                                                                     |                            |                                |           |                 |
|                                            |                               |                                                                     |                            |                                |           |                 |
|                                            |                               |                                                                     |                            |                                |           |                 |
|                                            |                               |                                                                     |                            |                                |           |                 |
|                                            |                               |                                                                     |                            |                                |           |                 |
|                                            |                               |                                                                     |                            |                                |           |                 |
|                                            |                               | The CLIN/SLIN page                                                  | is displayed               |                                |           |                 |
|                                            |                               | The Child Shirt page                                                | is displayed.              |                                |           |                 |
|                                            |                               | The AAI is pre-popula                                               | ated at the d              | ocument leve                   | 1.        |                 |
|                                            |                               |                                                                     |                            |                                |           |                 |
|                                            |                               |                                                                     |                            |                                |           |                 |
|                                            |                               |                                                                     |                            |                                |           |                 |
|                                            |                               |                                                                     |                            |                                |           |                 |
|                                            |                               |                                                                     |                            |                                |           |                 |
| Save CLINISLIN Save Draft Document         | t Previous Hulp               |                                                                     |                            |                                |           |                 |
|                                            |                               | Security & Privacy Accessibilit                                     | ly Vendor Customer Support | Covernment Customer Supp       | ort FAQ   |                 |
|                                            |                               |                                                                     |                            |                                |           |                 |
|                                            |                               |                                                                     |                            |                                |           |                 |

The CLIN/SLIN page is displayed.

The AAI is pre-populated at the document level.

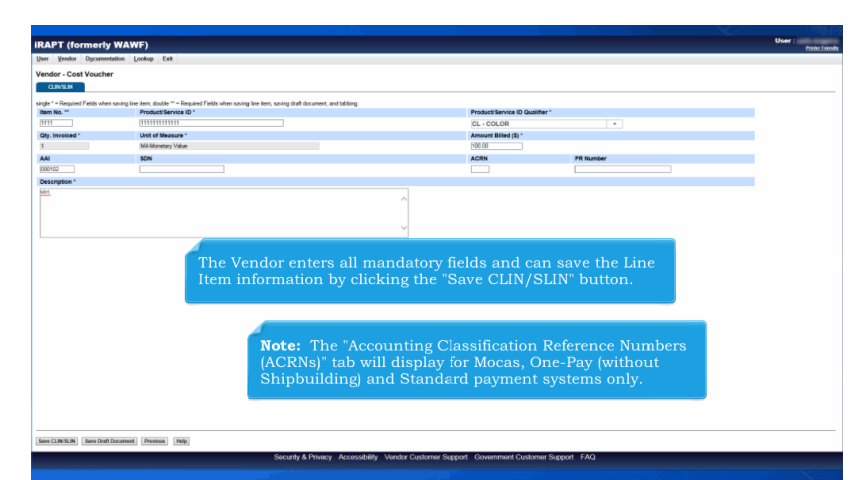

The Vendor enters all mandatory fields and can save the Line Item information by clicking the "Save CLIN/SLIN" button.Note: The "Accounting Classification Reference Numbers (ACRNs)" tab will display for Mocas, One-Pay (without Shipbuilding) and Standard payment systems only.

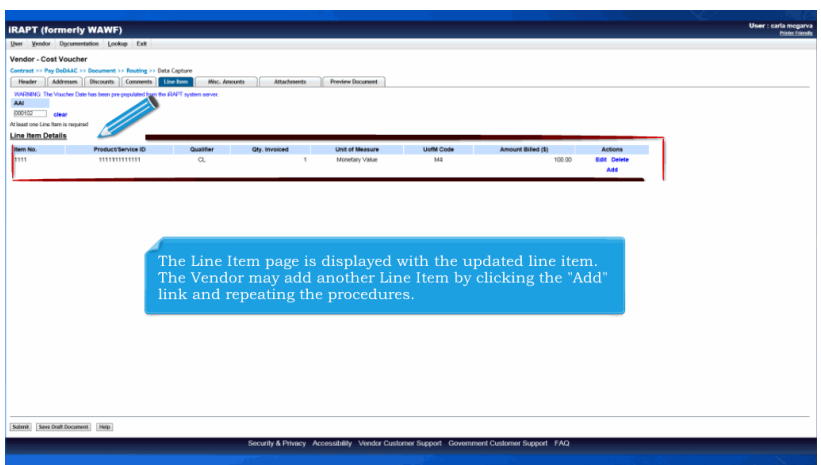

The Line Item page is displayed with the updated line item.

The Vendor may add another Line Item by clicking the "Add" link and repeating the procedures.

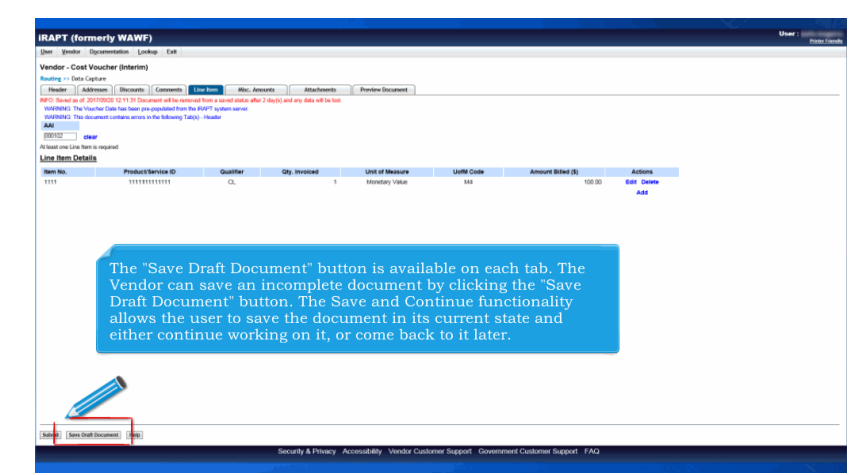

The "Save Draft Document" button is available on each tab. The Vendor can save an incomplete document by clicking the "Save Draft Document" button. The Save and Continue functionality allows the user to save the document in its current state and either continue working on it, or come back to it later.

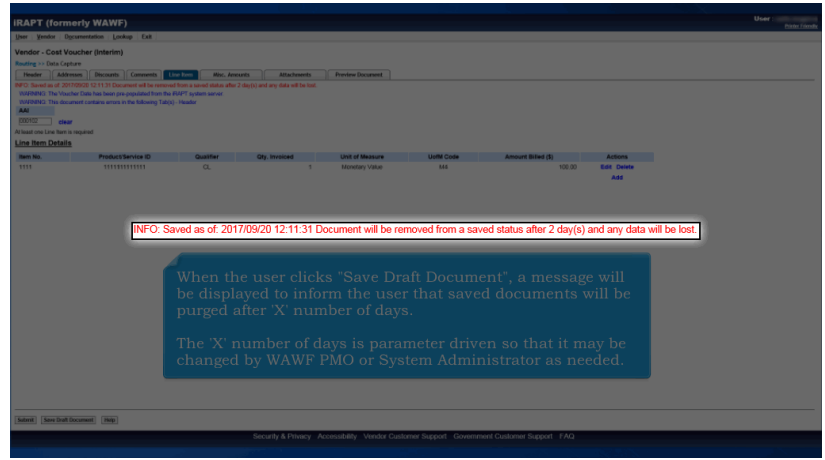

When the user clicks "Save Draft Document", a message will be displayed to inform the user that saved documents will be purged after 'X' number of days.

The 'X' number of days is parameter driven so that it may be changed by WAWF PMO or System Administrator as needed.

| PRNING. The Vous<br>PRNING. This docu | her Date has been pre-populated from the RAPT system server.                                                                                                    |                                                            |                                                        |                                                                              |    |
|---------------------------------------|----------------------------------------------------------------------------------------------------|------------------------------------------------------------|--------------------------------------------------------|------------------------------------------------------------------------------|----|
| discall second                        | And a second second second second second                                                                                                    |                                                            |                                                        |                                                                              |    |
| ALECONATIONS                          | Amounts                                                                                                    |                                                            |                                                        |                                                                              |    |
| ISC. Fee                              | Misc. Fee Amount (\$)                                                                                                    | Actions                                                    |                                                        |                                                                              |    |
| Isc. Allowance                        | Miss, Allowance Amount (\$)                                                                                                    | Actions                                                    |                                                        |                                                                              |    |
|                                       | The second second | Add                                                        |                                                        |                                                                              |    |
| ax                                    | Tax Amount (8)                                                                                                    | Actions                                                    |                                                        |                                                                              |    |
|                                       | Miscellaneous Charge worksheet<br>C040, D340, F155, F460, F650, c<br>exceeds the amount allowed for t                                                                                                    | has been comple<br>or I260 is entered<br>he specific Misce | eted and a Misc<br>l and the Misce<br>ellaneous Fee er | ellaneous Fee Code of B660<br>llaneous Fee Amount<br>ltered into the system. | ), |
|                                       |                                                                                                    |                                                            |                                                        |                                                                              |    |

The Vendor navigates to the Misc. Amounts tab.

This tab can be used to enter Miscellaneous Fees, Miscellaneous Allowances and Taxes.

An attachment is required when submitting a Cost Voucher via Web, FTP or EDI where a Miscellaneous Charge worksheet has been completed and a Miscellaneous Fee Code of B660, C040, D340, F155, F460, F650, or I260 is entered and the Miscellaneous Fee Amount exceeds the amount allowed for the specific Miscellaneous Fee entered into the system. The Vendor adds a Miscellaneous Allowance Amount by clicking the "Add" link.

| Abr ( Groundy WANF) Description (Conserved to the second data data 2 data) and a sale with a second data data 2 data) and 2 data data 2 data) and 2 data) and 2 data) and 2 da |                                                                                                    |            |
|----------------------------------------------------------------------------------------------------|----------------------------------------------------------------------------------------------------|------------|
| In the Add Misc. Allowance page is displayed.                                                                                                    | IRAPT (formerly WAWF)                                                                                                    | User :     |
| d Mize Alvanze<br>90 Sueda d 2000g 00 10 10 core el tros una data de 7 Anja el an la tel<br>18 Manuel * Mize Alvanze * Mize Annove Tre 8 *<br>**********************************                                                                                                    | User Vendor Documentation Lookup Exit                                                                                                    | CONT. COMM |
| The Add Misc. Allowance page is displayed.                                                                                                    | Add Bios Allowing                                                                                                    |            |
| 40 Subara 1 2015 (2015) Control for a section of the section of the section of th | Aut mile, Aitomatice                                                                                                    |            |
| The Add Misc. Allowance page is displayed.                                                                                                    | (NFC) Saved as cf. 2017/05/00 12:11:21 Document will be reinvoked from a saved status after 2 day(s) and any data will be lost.<br>* Adamini inclusions recurred entry for "Bevil. |            |
| The Add Misc. Allowance page is displayed.                                                                                                    | Misc. Allowance * Misc. Allowance Price (8) *                                                                                                    |            |
| The Add Misc. Allowance page is displayed.                                                                                                    | v                                                                                                    |            |
| The Add Misc. Allowance page is displayed.                                                                                                    | Description *                                                                                                    |            |
| The Add Misc. Allowance page is displayed.                                                                                                    |                                                                                                    |            |
| The Add Misc. Allowance page is displayed.                                                                                                    |                                                                                                    |            |
| The Add Misc. Allowance page is displayed.                                                                                                    |                                                                                                    |            |
| The Add Misc. Allowance page is displayed.                                                                                                    |                                                                                                    |            |
| The Add Misc. Allowance page is displayed.                                                                                                    |                                                                                                    |            |
| The Add Misc. Allowance page is displayed.                                                                                                    |                                                                                                    |            |
| The Add Misc. Allowance page is displayed.                                                                                                    | ×                                                                                                    |            |
| The Add Misc. Allowance page is displayed.                                                                                                    |                                                                                                    |            |
| The Add Misc. Allowance page is displayed.                                                                                                    |                                                                                                    |            |
| The Add Misc. Allowance page is displayed.                                                                                                    |                                                                                                    |            |
| The Add Misc. Allowance page is displayed.                                                                                                    |                                                                                                    |            |
| The Add Misc. Allowance page is displayed.                                                                                                    |                                                                                                    |            |
| The Add birst. Anowance page is displayed.                                                                                                    | The Add Miss. Allowance page is dist                                                                                                    | alayed     |
|                                                                                                    | The Aut Mise. Anowance page is us                                                                                                    | playeu.    |
|                                                                                                    |                                                                                                    |            |
|                                                                                                    |                                                                                                    |            |
|                                                                                                    |                                                                                                    |            |
|                                                                                                    |                                                                                                    |            |
|                                                                                                    |                                                                                                    |            |
|                                                                                                    |                                                                                                    |            |
|                                                                                                    |                                                                                                    |            |
|                                                                                                    |                                                                                                    |            |
|                                                                                                    |                                                                                                    |            |
| ne Mac. Allowater (Perios) (Hulp                                                                                                    | Save Misc. Allowance Province (Help                                                                                                    |            |
| Security & Privacy Accessibility Vender Custemer Support Government Custemer Support FAQ                                                                                                    | Security & Privacy Accessibility Vendor Customer Support Government Customer Sup                                                                                                   | port FAQ   |
|                                                                                                    |                                                                                                    |            |

The Add Misc. Allowance page is displayed.

| PT (formarky WAWE)                                                                                                    |                                                                                           |                                                                                    | User :     |
|----------------------------------------------------------------------------------------------------|-------------------------------------------------------------------------------------------|------------------------------------------------------------------------------------|------------|
| Vendor Documentation Looks                                                                                             | Det .                                                                                     |                                                                                    | e          |
| Misc. Allowance<br>D Soud as d: 2017 (1) 1 Does<br>hank indicates in<br>6 / for Soud:<br>9 - Dig<br>cription *<br>COSH | net ell la ranovat fon a sovet status alter 2 day<br>Misc. Allowance Price (1) *<br>25:00 | () and any false at the first                                                      |            |
|                                                                                                    | ~                                                                                         |                                                                                    |            |
| After<br>will b                                                                                                    | the Misc. Allowa<br>be pre-populated                                                      | nce has been selected in the drop-down menu, the dese<br>in the Description field. | cription   |
| The                                                                                                    | Vendor enters Mis                                                                         | sc. Allowance Price and clicks the "Save Misc. Allowanc                            | e" button. |
|                                                                                                    |                                                                                           |                                                                                    |            |
| Misc. Allowance Previous Help                                                                                          |                                                                                           |                                                                                    |            |

After the Misc. Allowance has been selected in the drop-down menu, the description will be pre-populated in the Description field.

The Vendor enters Misc. Allowance Price and clicks the "Save Misc. Allowance" button.

| APT (formerly WAW                     | F)                                                              |                          |                       |                                             | User :  |
|---------------------------------------|-----------------------------------------------------------------|--------------------------|-----------------------|---------------------------------------------|---------|
| r <u>Y</u> endor Ogcumentation Lo     | okup Exit                                                       |                          |                       |                                             |         |
| dor - Cost Voucher (Interim           | 1                                                               |                          |                       |                                             |         |
| ing >> Data Capture                   |                                                                 |                          |                       |                                             |         |
| eader Addresses Discounts             | Comments Line Item Misc. Amounts                                | Attachesents             | Preview Document      |                                             |         |
| O: Saved as of: 2017/09/20 12:11:31 D | locument will be removed from a saved status after 2 day(s) are | d any data will be lost. |                       |                                             |         |
| RNING. The Voucher Date has been p    | re-populated from the RAPT system server.                       |                          |                       |                                             |         |
| HANNUCT INS document contains errors  | in the following Tab(s) - neader                                |                          |                       |                                             |         |
| iscellaneous Amounts                  |                                                                 |                          |                       |                                             |         |
| c. Fee                                | Misc. Fee Amount (\$)                                           |                          | Actions               |                                             |         |
| Allowance.                            | Mire Allowance Amount (5)                                       |                          | Actions               |                                             |         |
| 0                                     | ander Provinsier Provinsier (*)                                 | -25.00                   | Edit Delete           |                                             |         |
|                                       |                                                                 |                          | Add                   |                                             |         |
|                                       | Tax Amount (\$)                                                 |                          | Actions               |                                             |         |
|                                       |                                                                 |                          | Add                   |                                             |         |
|                                       |                                                                 |                          |                       |                                             |         |
|                                       |                                                                 |                          |                       |                                             |         |
| The I                                 | disc. Amounts tab is                                            |                          | ed with th            | a undated Misc. Allowance infor             | mation  |
| THC I                                 | mac. Announts tab is                                            | suspiay                  | cu with ti            | e updated mise. Anowance mor                | mation. |
|                                       |                                                                 |                          |                       |                                             |         |
| The V                                 | /endor clicks the "At                                           | tachmer                  | nts" tab. 👘           |                                             |         |
|                                       |                                                                 |                          |                       |                                             |         |
|                                       |                                                                 |                          |                       |                                             |         |
|                                       |                                                                 |                          |                       |                                             |         |
|                                       |                                                                 |                          |                       |                                             |         |
|                                       |                                                                 |                          |                       |                                             |         |
|                                       |                                                                 |                          |                       |                                             |         |
|                                       |                                                                 |                          |                       |                                             |         |
|                                       |                                                                 |                          |                       |                                             |         |
|                                       |                                                                 |                          |                       |                                             |         |
|                                       |                                                                 |                          |                       |                                             |         |
| mit Save Draft Document Help          |                                                                 |                          |                       |                                             |         |
| nit Save Draft Document Help          | Secu                                                            | rity& Privacy Acco       | issibility Vendor Cus | mer Support Government Customer Support FAQ |         |

The Misc. Amounts tab is displayed with the updated Misc. Allowance information.

The Vendor clicks the "Attachments" tab.

| RAPT (formerly WAWF)                                                                                                    | User ID : carla_vendo |
|----------------------------------------------------------------------------------------------------|-----------------------|
| Iser Xendor Dgcumentation Lookup Exit                                                                                                    | LINKLING              |
| /endor - Cost Voucher (Interim)                                                                                                    |                       |
| Routing >> Data Capture                                                                                                    |                       |
| Header Addresses Discounts Comments Line Item Misc, Amounts Atlachments Preview Document                                                                                                    |                       |
| INFO: Saved as of 2015/10/01 13 00:15 Document will be removed from a saved status after 2 day(s) and any data will be lost.                                                                                                    |                       |
| NARNING: iRAPT is designated for Sensitive Unclassified information ONLY.                                                                                                    |                       |
| Do NOT enter classified information in this system.                                                                                                    |                       |
| There is an attachment size limit of 6MB, attachments over this size will be rejected.                                                                                                    |                       |
| Attachment                                                                                                    |                       |
| Browse Upicos                                                                                                    |                       |
| Attachmant Name Actions                                                                                                    |                       |
|                                                                                                    |                       |
| The Attachments page is displayed.<br>This tab can be used to send file attachments.<br>The attachment size limit is based upon the parameter.<br>Multiple attachments may be associated with a document, with the file size of<br>EACH, individual attachment, not exceeding the parameterized file size limit<br>In this example, the attachment size limit is 6MB. | of<br>                |
|                                                                                                    |                       |
| Subariti Serve Drutt Document Help                                                                                                    |                       |
|                                                                                                    |                       |

The Attachments page is displayed.

This tab can be used to send file attachments.

The attachment size limit is based upon the parameter.

Multiple attachments may be associated with a document, with the file size of EACH, individual attachment, not exceeding the parameterized file size limit.

In this example, the attachment size limit is 6MB.

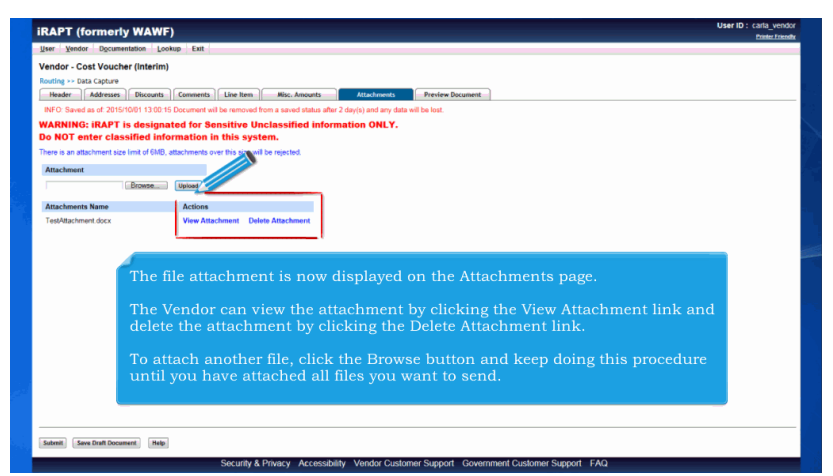

The file attachment is now displayed on the Attachments page.

The Vendor can view the attachment by clicking the View Attachment link and delete the attachment by clicking the Delete Attachment link.

To attach another file, click the Browse button and keep doing this procedure until you have attached all files you want to send.

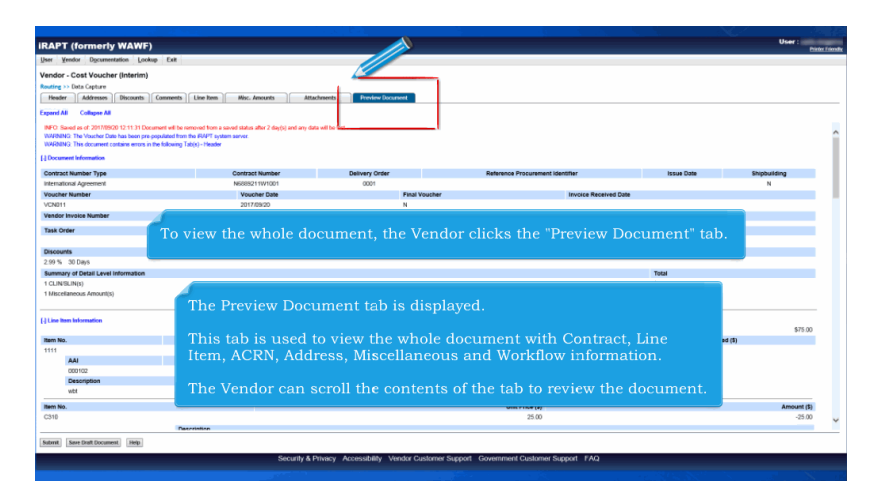

To view the whole document, the Vendor clicks the "Preview Document" tab. The Preview Document tab is displayed.

This tab is used to view the whole document with Contract, Line Item, ACRN, Address, Miscellaneous and Workflow information.

The Vendor can scroll the contents of the tab to review the document.

| IRAPT (formerly WAWF)                                                |                                                                                              | User :<br>Pinter friendly |
|----------------------------------------------------------------------|----------------------------------------------------------------------------------------------|---------------------------|
| User Vendor Opcumentaria Lookup Exit                                 |                                                                                              |                           |
| Vendor - Cost V (Interim)                                            |                                                                                              |                           |
| Routing >> Dec                                                       |                                                                                              |                           |
| Header Header Line he                                                | m Misc. Amounts Attachments Preview Document                                                 |                           |
| Expert All Collapse All                                              |                                                                                              |                           |
| INFO: Saved as of: 2017/09/20 12:11:31 Document will be removed to   | m a saved status after 2 day(s) and any data will be lest.                                   |                           |
| WARNING: This document contains errors in the following Tab(s) - Her | system server.<br>der                                                                        |                           |
| [+] Document Information                                             |                                                                                              |                           |
| [*] Line Item Information                                            |                                                                                              |                           |
| [+] Address Information                                              | The Vendor can collapse all document                                                         |                           |
| [*] Misc Information                                                 | sections by clicking the "Collopse All" link                                                 |                           |
| [+] Workflow Information                                             | sections by cheking the conapse Air link.                                                    |                           |
|                                                                      |                                                                                              |                           |
|                                                                      |                                                                                              |                           |
|                                                                      |                                                                                              |                           |
|                                                                      |                                                                                              |                           |
|                                                                      |                                                                                              |                           |
|                                                                      |                                                                                              |                           |
|                                                                      |                                                                                              |                           |
|                                                                      |                                                                                              |                           |
|                                                                      |                                                                                              |                           |
|                                                                      |                                                                                              |                           |
|                                                                      |                                                                                              |                           |
|                                                                      |                                                                                              |                           |
|                                                                      |                                                                                              |                           |
|                                                                      |                                                                                              |                           |
|                                                                      |                                                                                              |                           |
| Submit Save Diat Document, Help                                      |                                                                                              |                           |
|                                                                      | Security & Privacy: Accessibility: Vender Customer Support: Covernment Customer Support: FAO |                           |
|                                                                      | оссилу и гливу леконалину чиних силини одруга солониния солини содени глог                   |                           |
|                                                                      |                                                                                              |                           |

The Vendor can collapse all document sections by clicking the "Collapse All" link.

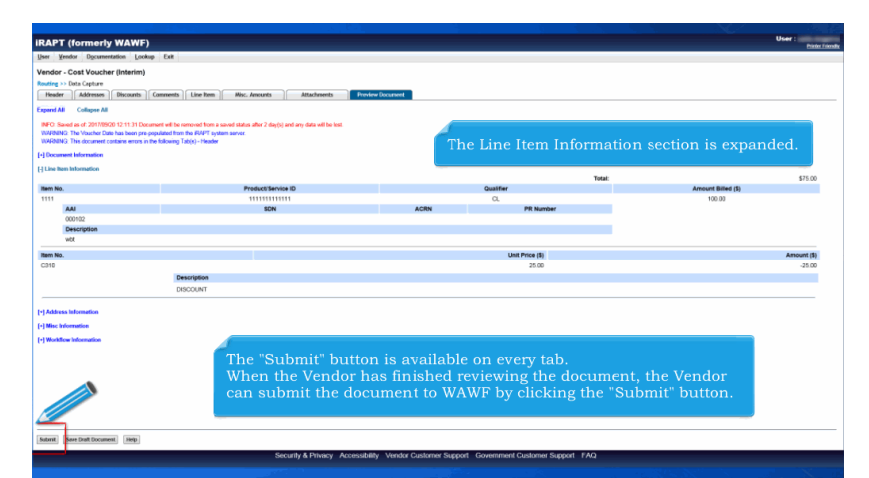

The Line Item Information section is expanded. The "Submit" button is available on every tab.

When the Vendor has finished reviewing the document, the Vendor can submit the document to WAWF by clicking the "Submit" button.

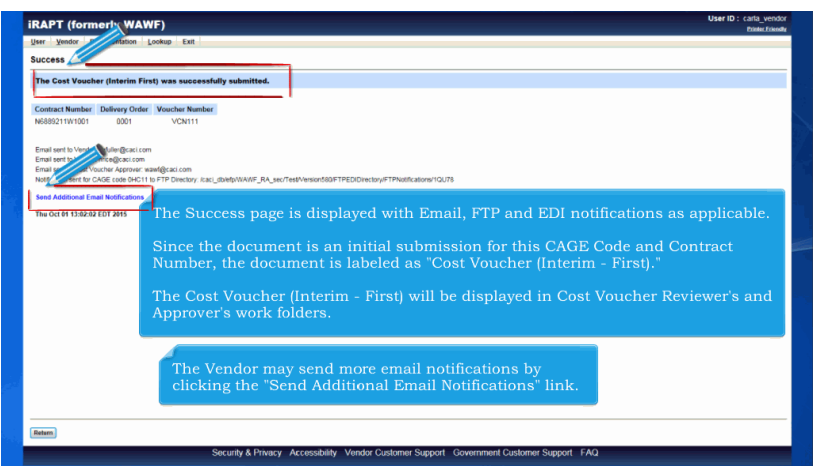

The Success page is displayed with Email, FTP and EDI notifications as applicable.

Since the document is an initial submission for this CAGE Code and Contract Number, the document is labeled as "Cost Voucher (Interim - First)."

The Cost Voucher (Interim - First) will be displayed in Cost Voucher Reviewer's and Approver's work folders. The Vendor may send more email notifications by clicking the "Send Additional Email Notifications" link.

| RAPT (formerly WAWF)                                                                                                    | User ID : carta_vend<br>Exister Erice |
|----------------------------------------------------------------------------------------------------|---------------------------------------|
| zer Yendor Dgoumentation Lookup Exit                                                                                                    |                                       |
| Buccess                                                                                                    |                                       |
| The Cost Voucher (Interim First) was successfully submitted.                                                                                                    |                                       |
| Contract Number Dillivery Order Voccher Number<br>Mol80211911001 0001 VCH111                                                                                                    |                                       |
| Sand and the Vadeo Walderganic com<br>Walder all the Version Vadeo Sand<br>Sand and the Out Vadeo Approver Sandpack com<br>Martines met Mr C-Cole Sel T1 II TT Deschor, Isoc, Body (MART_PA_sec/Ted/Version/SISTTPECDentry/TTMatkation=10/75 |                                       |
| Send Additional Email Notifications                                                                                                    |                                       |
| Thu Oct 01 15:02:02 EDT 2015                                                                                                    |                                       |
| To create another document, the Vendor clicks the "Return" button.                                                                                                    |                                       |
|                                                                                                    |                                       |
|                                                                                                    |                                       |
| Rebern                                                                                                    |                                       |
| Consults & Dissour Association Mandar Container Connect Conserved Contenear Connect 540                                                                                                    |                                       |

To create another document, the Vendor clicks the "Return" button.

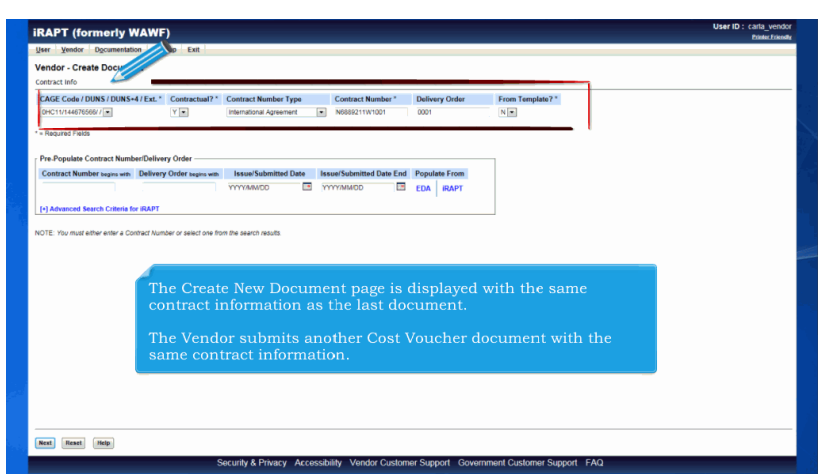

The Create New Document page is displayed with the same contract information as the last document.

The Vendor submits another Cost Voucher document with the same contract information.

| The Cost Voucher (In                                                                                                    | terim New Contractor) was successfully submitted.                                                                                                    |              |
|----------------------------------------------------------------------------------------------------|----------------------------------------------------------------------------------------------------|--------------|
| Contract Number Deliv<br>N6889211W1001                                                                                      | 997 Octor / Vencher Namber<br>0001 VCN22                                                                                                    |              |
| Email sent to Vendor: katule<br>Email sent to Vendor: nricelj<br>Email sent to Cost Voucher<br>Notification sent for CAGE c | ağıncı inan<br>Kapani yaraşı kaşı alan alan yaraşı kaşı yaraşı kaşı yaraşı kaşı yaraşı yaraşı yaraşı yaraşı yaraşı<br>Kaşı Aşı 11 yı Tar Denkan yaraşı Bandyi MARIZA yaraşı yaraşı yaraşı yaraşı yaraşı yaraşı yaraşı yaraşı yaraşı y                                                                          |              |
| Send Additional Email Not                                                                                                   | ifications                                                                                                    |              |
| Thu Oct 01 13:03:48 EDT 2                                                                                                   | 015                                                                                                    |              |
|                                                                                                    | The Success page is displayed.<br>When documents have not been approved for this CAGE Code and Contract<br>Number, the document is labeled as "Cost Voucher (Interim - New Contracto<br>The Cost Voucher (Interim - New Contractor) will be displayed in Cost Vouch<br>Reviewer's and Approver's work folders. | pr)".<br>her |
| Betarn                                                                                                    | To create another document, the Vendor clicks the "Return" button.                                                                                                    |              |

The Success page is displayed.

When documents have not been approved for this CAGE Code and Contract Number, the document is labeled as "Cost Voucher (Interim - New Contractor)".

The Cost Voucher (Interim - New Contractor) will be displayed in Cost Voucher Reviewer's and Approver's work folders. To create another document, the Vendor clicks the "Return" button.

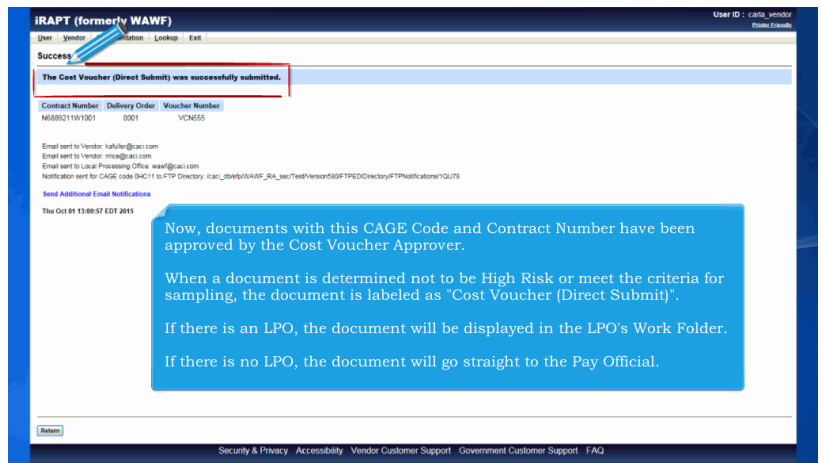

Now, documents with this CAGE Code and Contract Number have been approved by the Cost Voucher Approver.

When a document is determined not to be High Risk or meet the criteria for sampling, the document is labeled as "Cost Voucher (Direct Submit)".

If there is an LPO, the document will be displayed in the LPO's Work Folder.

If there is no LPO, the document will go straight to the Pay Official.

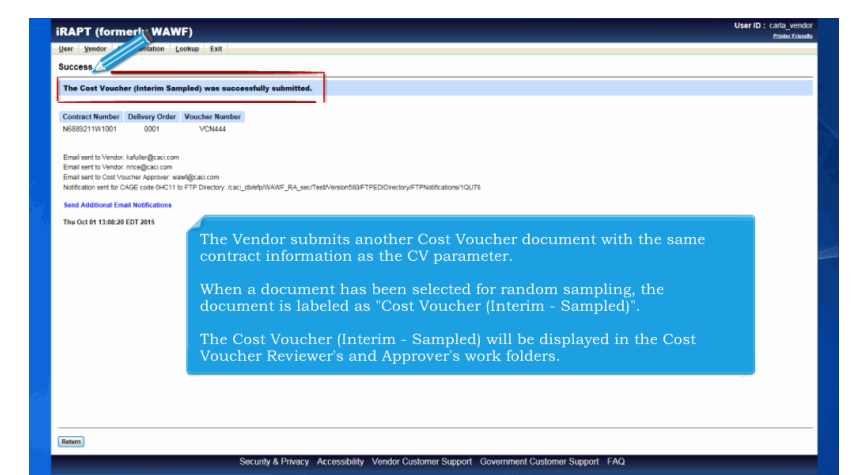

The Vendor submits another Cost Voucher document with the same contract information as the CV parameter.

When a document has been selected for random sampling, the document is labeled as "Cost Voucher (Interim - Sampled)".

The Cost Voucher (Interim - Sampled) will be displayed in the Cost Voucher Reviewer's and Approver's work folders.

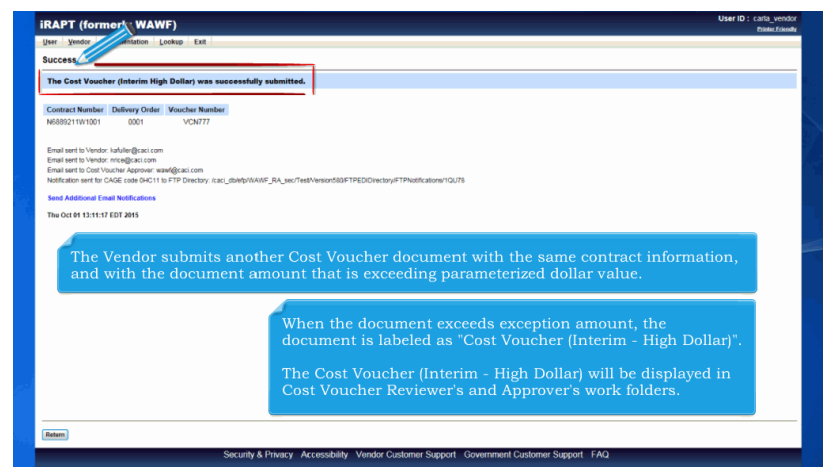

The Vendor submits another Cost Voucher document with the same contract information, and with the document amount that is exceeding parameterized dollar value. When the document exceeds exception amount, the document is labeled as "Cost Voucher (Interim - High Dollar)".

The Cost Voucher (Interim - High Dollar) will be displayed in Cost Voucher Reviewer's and Approver's work folders.

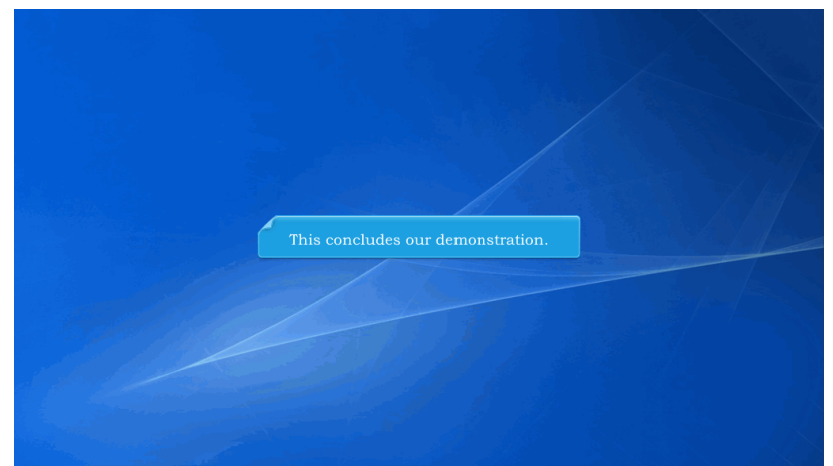

This concludes our demonstration.

Built with Tanida Demo Builder www.demo-builder.com